# คู่มือการปฏิบัติงาน เรื่อง การจัดเตรียมฐานข้อมูลการจองรายวิชาเรียนทางอินเตอร์เน็ตสำหรับนักศึกษาภาคปกติ

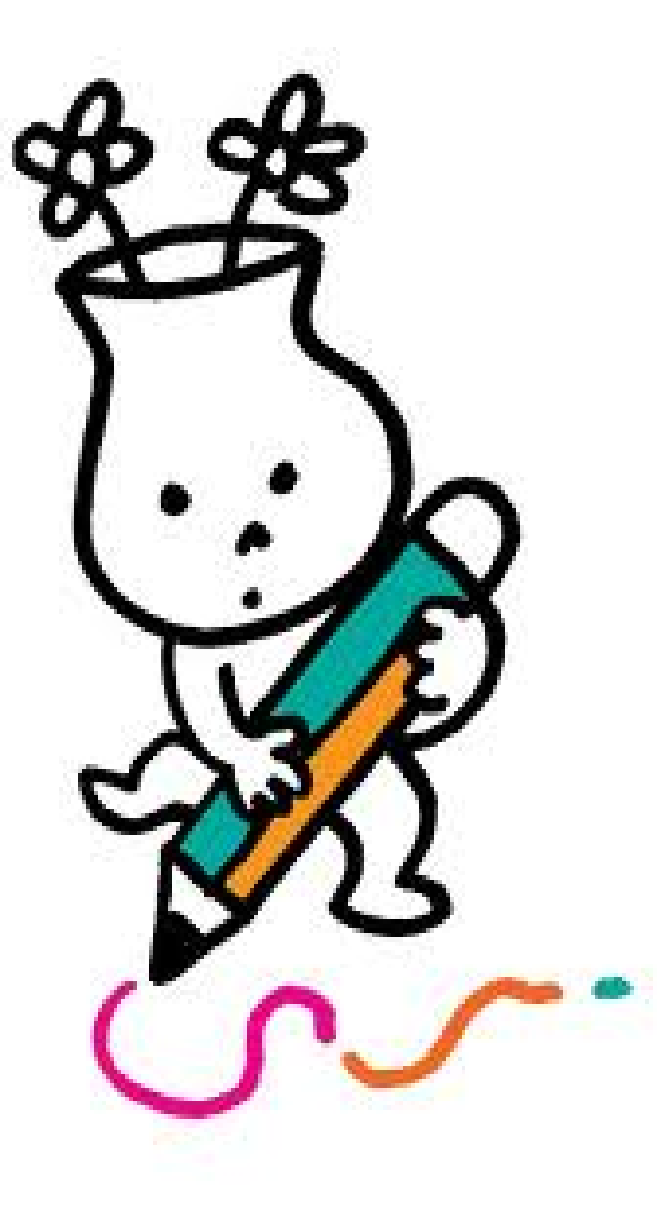

จัดทำโดย นางศิราณี จตุรทิศ คู่มือปฏิบัติงานเล่มนี้จัดทำขึ้นมาเพื่อใช้เป็นแนวทางในการให้บริการแก่บุคลากรในหน่วยงาน เพื่อให้ผู้ปฏิบัติงานมีความรู้ ความเข้าใจในขั้นตอนการปฏิบัติงานและให้บุคลากรสามารถปฏิบัติงานแทน กันได้

เนื้อหาในคู่มือเล่มนี้แบ่งออกเป็น 4 บท ในบทที่ 1 บทนำ กล่าวถึง ความเป็นมา ความสำคัญ วัตถุประสงค์ บทที่ 2 โครงสร้างและบทบาทหน้าที่ความรับผิดชอบ บทที่ 3 กฎ ระเบียบ ข้อบังคับ บทที่ 4 ปัญหา อุปสรรค และแนวทางแก้ไข

ผู้จัดทำหวังเป็นอย่างยิ่งว่าคู่มือปฏิบัติงานเล่มนี้ คงจะเป็นประโยชน์สำหรับผู้ปฏิบัติงานรุ่นหลัง ให้สามารถนำไปใช้ปฏิบัติงานได้อย่างมีประสิทธิภาพต่อไป

สารบัญ

### บทที่ 1 บทน้ำ

- 1.1 ความเป็นมาและความสำคัญ
- 1.2 วัตถุประสงค์
- 1.3 ประโยชน์ที่คาดว่าจะได้รับ
- 1.4 ขอบเขตของคู่มือ
- 1.5 คำจำกัดความเบื้องต้น

## บทที่ 2 โครงสร้างและหน้าที่ความรับผิดชอบ

- 2.1 โครงสร้างของหน่วยงาน
- 2.2 ภาระหน้าที่ของหน่วยงาน
- 2.3 ขั้นตอนการปฏิบัติงาน

### บทที่ 3 หลักเกณฑ์วิธีการปฏิบัติงาน

- 3.1 แนวปฏิบัติในเรื่องการจองรายวิชาเรียนทางอินเตอร์เน็ต
- 3.2 ระเบียบมหาวิทยาลัยราชภัฏนครสวรรค์
  - ว่าด้วยการประเมินผลการศึกษาระดับอนุปริญญาและระดับปริญญาตรี
     พ.ศ. ๒๕๕๐ หมวดที่ ๔
  - เรื่อง แนวปฏิบัติในการลงทะเบียนเกิน 22 หน่วยกิต ของนักศึกษา ภาคปกติ

### บทที่ 4 เทคนิคการปฏิบัติงาน 4.1 กรณีตัวอย่างศึกษา

บทที่ 5 ปัญหาอุปสรรคและแนวทางแก้ไข

หน้า

#### บทที่ 1 บทนำ

#### 1.1 ความเป็นมาและความสำคัญ

สำนักส่งเสริมวิชาการและงานทะเบียน มหาวิทยาลัยราชภัฏนครสวรรค์ ได้ก่อตั้งขึ้นเมื่อ พ.ศ. ๒๕๑๙ ตามโครงสร้างของพระราชบัญญัติวิทยาลัยครู โดยมีชื่อว่า ฝ่ายทะเบียนและวัดผล ต่อมามี ภารกิจเพิ่มขึ้น จึงได้จัดตั้งเป็น สำนักส่งเสริมวิชาการ ตามพระราชบัญญัติวิทยาลัยครู (ฉบับที่ ๒) พ.ศ. ๒๕๒๗ ตามมาตรา ๗ ต่อมาเมื่อมีพระราชบัญญัติสถาบันราชภัฏนครสวรรค์ พ.ศ. ๒๕๓๙ และประกาศ สำนักงานสภาสถาบันราชภัฏ เรื่อง หลักเกณฑ์การแบ่งส่วนราชการสถาบันราชภัฏ ประกาศ ณ วันที่ ๒๕ ตุลาคม พ.ศ. ๒๕๓๙ สถาบันราชภัฏนครสวรรค์ จึงได้แบ่งส่วนราชการเป็น สำนักส่งเสริมวิชาการ

สำนักส่งเสริมวิชาการและงานทะเบียน แบ่งหน่วยงานภายในออกเป็น ๔ กลุ่ม ได้แก่ กลุ่มงาน บริหารทั่วไป งานหลักสูตรและแผนการเรียน งานทะเบียนและประมวลผล งานบัณฑิตศึกษา ในส่วนกลุ่ม งานทะเบียนและประมวลผล มีหน้าที่ใจการจัดการลงทะเบียนของนักศึกษาทั้งภาคปกติและภาค กศ.บป. เพื่อให้การปฏิบัติงานเป็นไปด้วยความเรียนร้อย ตามแนวทางการประกันคุณภาพสำนักส่งเสริมวิชาการ และงานทะเบียน จึงได้จัดทำคู่มือการจัดเตรียมข้อมูลการจองรายวิชาเรียนทางอินเตอร์เน็ตนี้ขึ้น เพื่อเป็น ประโยชน์สำหรับผู้ปฏิบัติงาน เพื่อให้การปฏิบัติงานเป็นมาตรฐานเดียวกันโดยผู้ปฏิบัติงานทราบและ เข้าใจว่าควรทำอะไรก่อนหลังและเพื่อให้การปฏิบัติงาน สอดคล้องกับนโยบาย วิสัยทัศน์ ภารกิจ และ เป้าหมายขององค์กรจึงได้จัดทำคู่มือปฏิบัติงานการจัดเตรียมฐานข้อมูลการจองรายวิชาเรียนทาง อินเตอร์เน็ตสำหรับนักศึกษาภาคปกติ เพื่อกำหนดมาตรฐานการปฏิบัติงาน ซึ่งเป็นส่วนหนึ่งของการนำ กระบวนการไปปฏิบัติเพื่อให้บรรลุตามข้อกำหนดที่สำคัญ โดยแสดงให้เห็นจุดเริ่มต้น และจุดสิ้นสุดของ งาน เพื่อให้ผู้ปฏิบัติงานในกลุ่มงานทะเบียนและประมวลผลได้ใช้อ้างอิง มิให้เกิดความผิดพลาดในการ ปฏิบัติงาน และสร้างความเข้าใจแก่ผู้ว่วมงานทั้งอักเวินเกิดความพึงพอใจทั้งจากรู้รับบริการ 1.2 วัตถุประสงค์ของคู่มือ

 เพื่อจัดเก็บข้อมูลความรู้ เกี่ยวกับแนวทาง เทคนิค ขั้นตอนวิธีการปฏิบัติงาน การติดตาม ประเมินผล รวมทั้งกรณีตัวอย่างจากประสบการณ์การทำงานของบุคลากร

 เพื่อสนับสนุนการแลกเปลี่ยนเรียนรู้ และสรุปบทเรียนจากประสบการณ์ของผู้ปฏิบัติงาน เผยแพร่ให้บุคลากรรุ่นหลัง ๆ ได้ใช้เป็นแนวทางการทำงาน และเข้าใจว่าควรทำอะไรก่อนและหลัง ควร ปฏิบัติงานอย่างใด เมื่อใด กับใคร

3. เพื่อใช้เป็นเอกสารอ้างอิงในการทำงาน

1.3 ประโยชน์ที่คาดว่าจะได้รับ

 1. ได้แหล่งข้อมูลความรู้ เกี่ยวกับแนวทาง เทคนิค ขั้นตอนวิธีการปฏิบัติงาน การติดตาม ประเมินผล รวมทั้งกรณีตัวอย่างจากประสบการณ์การทำงานของบุคลากร

 2. บุคลากรสามารถทำงานแทนกันได้และเกิดการแลกเปลี่ยนเรียนรู้จากประสบการณ์ของ ผู้ปฏิบัติงาน

3. ได้เอกสารอ้างอิงในการทำงาน

1.4 ขอบเขตหรือข้อจำกัด

นักศึกษาภาคปกติมหาวิทยาลัยราชภัฏนครสวรรค์

#### 1.5 คำจำกัดความเบื้องต้น

**นักศึกษาภาคปกติ** หมายถึง นักศึกษาที่ศึกษาเต็มเวลาในวันทำการปกติของมหาวิทยาลัยราช ภัฏนครสวรรค์

บทที่ 2 โครงสร้างและหน้าที่ความรับผิดชอบ

#### 2.1 โครงสร้างหน่วยงาน

#### 2.1.1 โครงสร้างหน่วยงาน

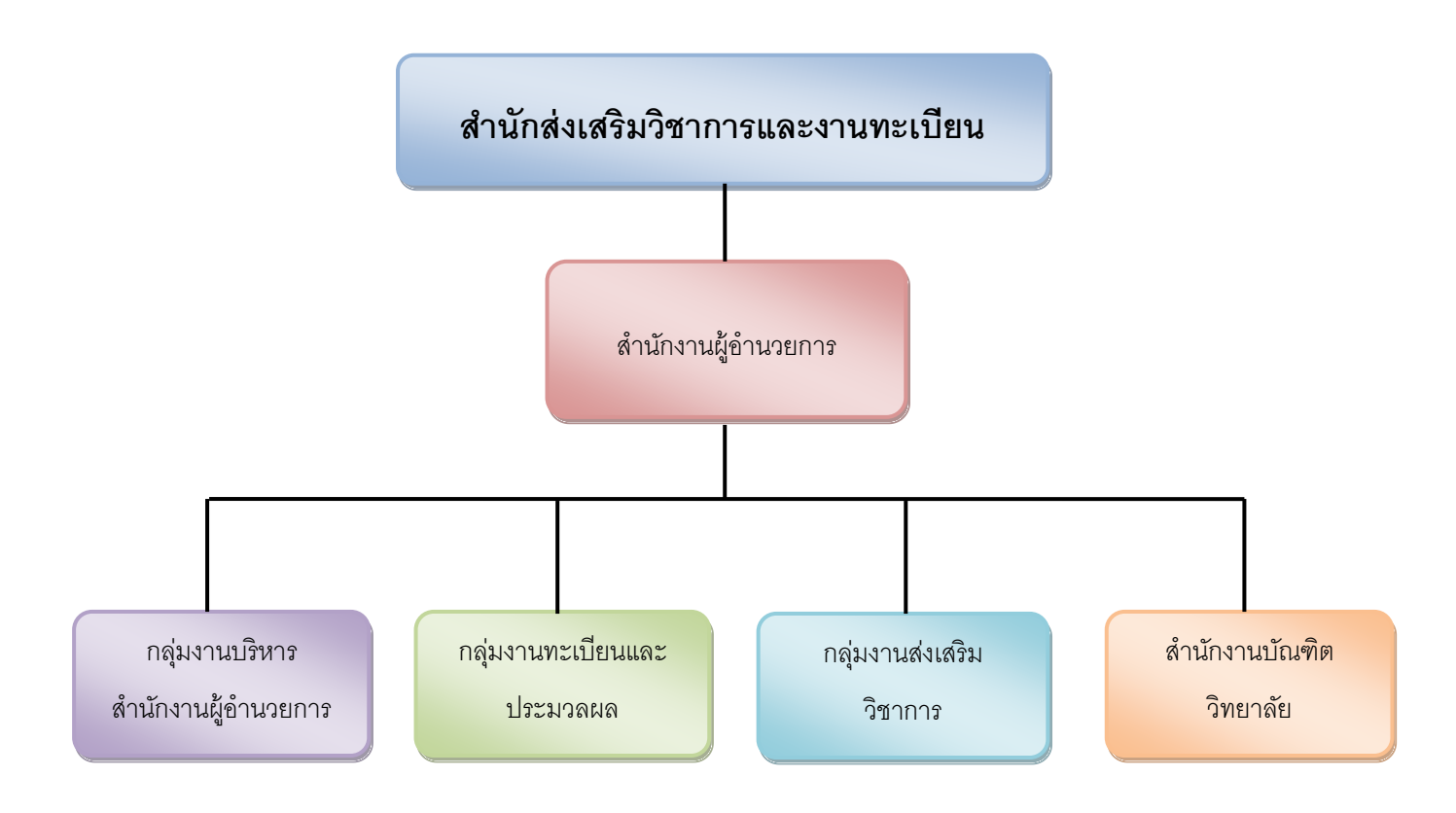

#### 2.1.2 โครงสร้างการบริหาร

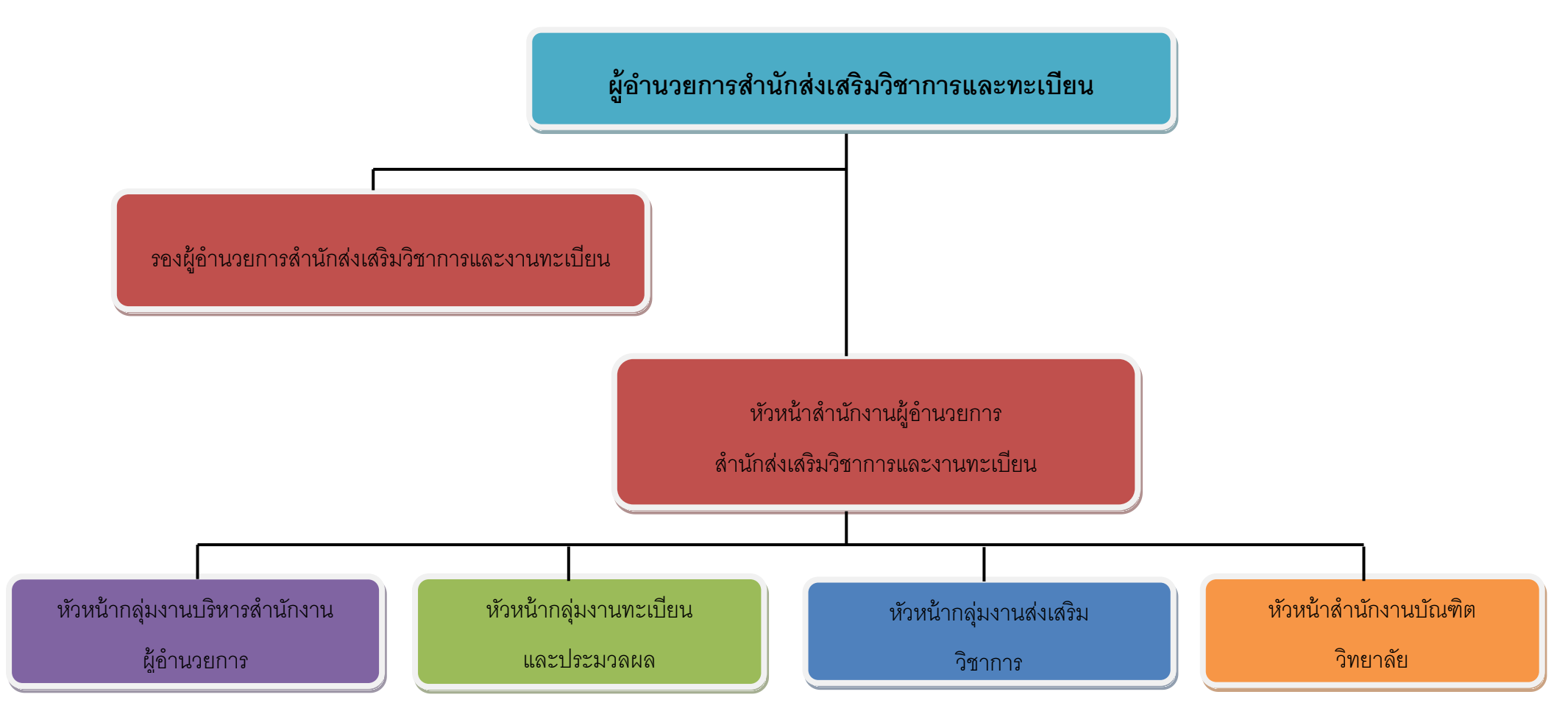

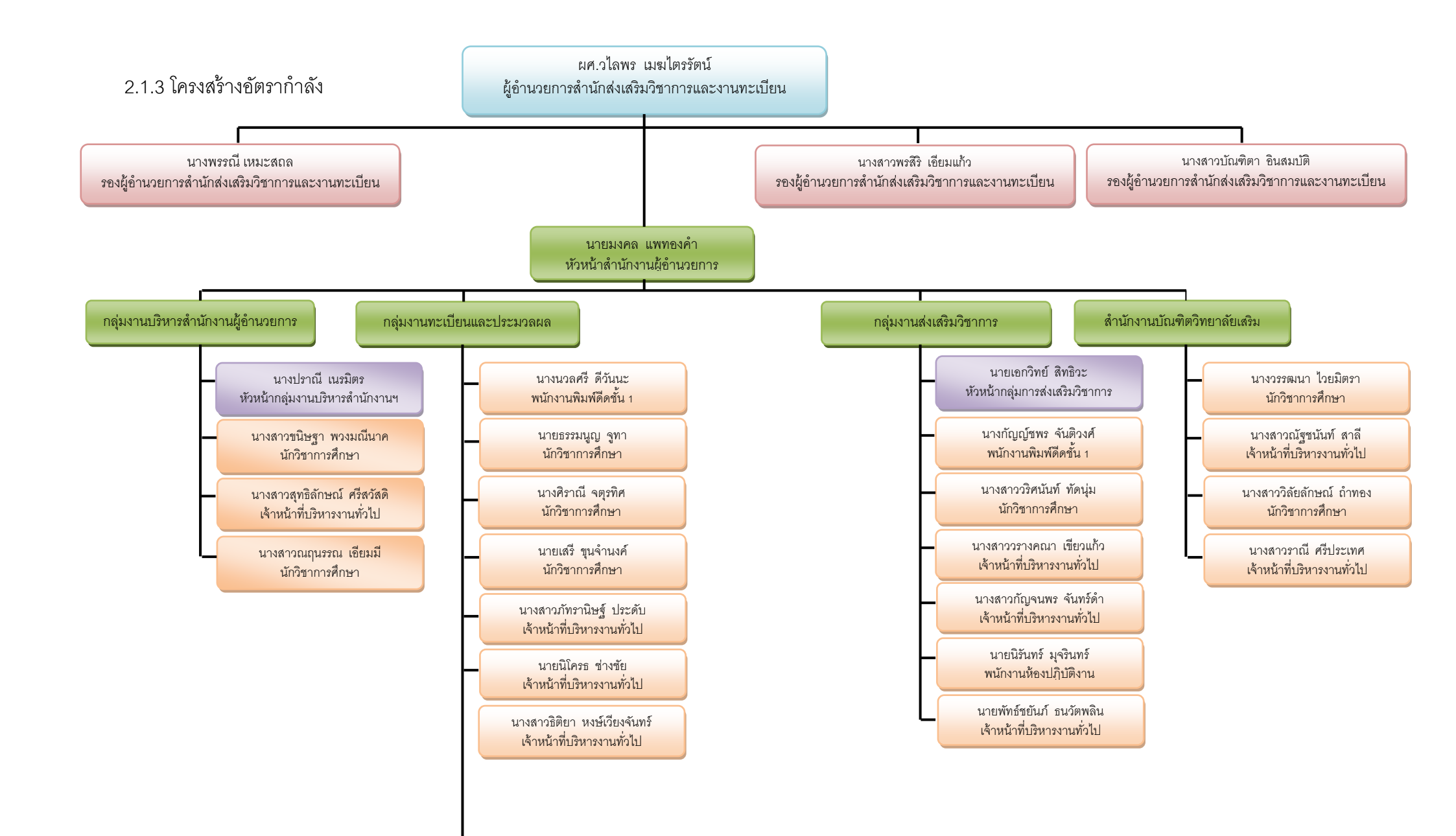

นางสาวศุภาลักษณ์ มลฑบ เจ้าหน้าที่บริหารงานทั่วไป

\_

- นางสาวพิชญาภา ประสิทธิการ เจ้าหน้าที่บริหารงานทั่วไป 2.2 ภาระหน้าที่ของหน่วยงาน

2.2.1 ภาระหน้าที่หลักของสำนักส่งเสริมวิชาการและงานทะเบียน

 ส่งเสริมการจัดการหลักสูตรระดับปริญญาตรีและบัณฑิตศึกษาให้เป็นไปตามเกณฑ์ มาตรฐานระดับอุดมศึกษา

2. ดำเนินงานด้านงานทะเบียนและประมวลผล

3. ให้บริการด้านวิชาการแก่นักศึกษา คณาจารย์ และบุคคลทั่วไป

4. ดำเนินงานด้านการประกันคุณภาพ

2.2.2 ภาระหน้าที่ของกลุ่มงานทะเบียนและประมวลผล

1. งานรับนักศึกษา

2. งานทะเบียนนักศึกษา

3. งานลงทะเบียนและประมวลผลการเรียน

4. งานเอกสารหลักฐานการศึกษา

5. งานตรวจสอบคุณวุฒิ

6. งานพระราชทานปริญญาบัตร

7. งานข้อมูลสารสนเทศนักศึกษา

8. งานคู่มือนักศึกษา

2.2.3 ภาระหน้าที่ของตนเอง

#### ภาระงานหลัก

1. งานจัดเตรียมฐานข้อมูลการจองรายวิชาเรียนทางอินเตอร์เน็ตของนักศึกษาภาคปกติ และภาค กศ.บป.

2. งานลงทะเบียนรายวิชาในแผนของนักศึกษาภาคปกติ และภาค กศ.บป

3. งานลงทะเบียนรายวิชาในแผนของนักศึกษาระดับบัณฑิตศึกษา

4. งานลงทะเบียนเพิ่มรายวิชา และถอนรายวิชาเรียนของนักศึกษาภาคปกติและภาค

กศ.บป.

5. งานลงทะเบียนเพิ่มรายวิชา และถอนรายวิชาเรียนของนักศึกษาระดับบัณฑิตศึกษา ภาระงานรอง

 ปฏิบัติงานรับนักศึกษาใหม่ การบันทึกข้อมูล การตรวจสอบหลักฐานเอกสาร การ จัดทำรายงานต่างๆ

2. ปฏิบัติงานในการรับรายงานตัวและออกเลขประจำตัวนักศึกษา

3. จัดทำใบรายงานผลการศึกษา ใบรับรองคุณวุฒิแก่ผู้สำเร็จการศึกษา

4. จัดเตรียมระบบงานฐานข้อมูลต่างๆ ในการรับสมัครนักศึกษาใหม่

5. จัดเตรียมฐานข้อมูลสำหรับการรับรายงานตัวนักศึกษาใหม่

 6. จัดทำใบรายงานผลการศึกษา ใบรับรองคุณวุฒิแก่ผู้สำเร็จการศึกษาระดับ บัณฑิตศึกษา

7. บันทึกข้อมูลรายวิชาของนักศึกษาที่ได้รับการยกเว้นรายวิชาเรียน

#### ภาระงานอื่นๆ ที่มักจะได้ดำเนินการ ได้แก่

1. บันทึกข้อมูลผู้สอบผ่านสัมภาษณ์ในการคัดเลือกนักศึกษาภาคปกติ

2 ตรวจกระดาษคำตอบของนักเรียนที่สมัครสอบเข้าเป็นนักศึกษาภาคปกติของ

มหาวิทยาลัยราชภัฏนครสวรรค์

### ขั้นตอนการปฏิบัติงาน

1. จัดเตรียมฐานข้อมูลแผนการเรียนของแต่ละสาขาวิชา มีขั้นตอนดังนี้

 1.1 ส่งออกข้อมูลจากโปรแกรมตารางเรียนตารางสอนของกลุ่มงานหลักสูตร โดย เข้าไปที่โปรแกรมตารางเรียน หลังจากนั้นทำการ login เข้าระบบ

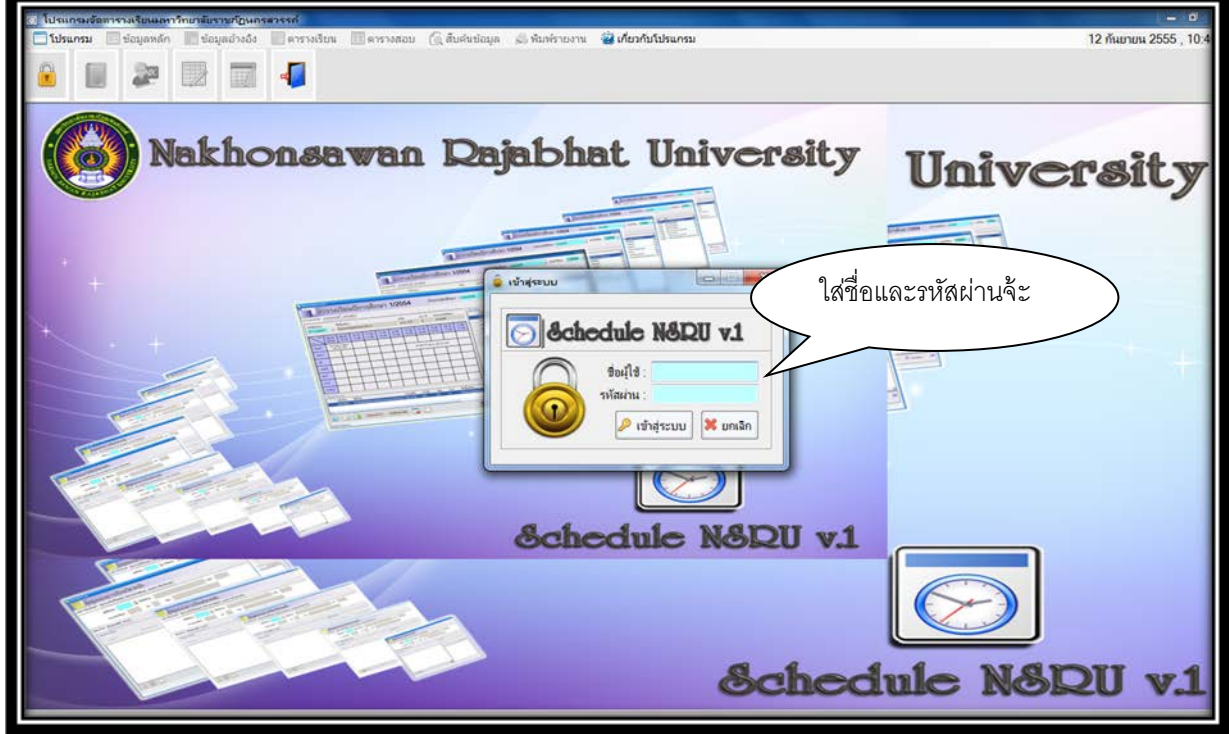

ภาพที่ 1 ภาพหน้าจอการ login

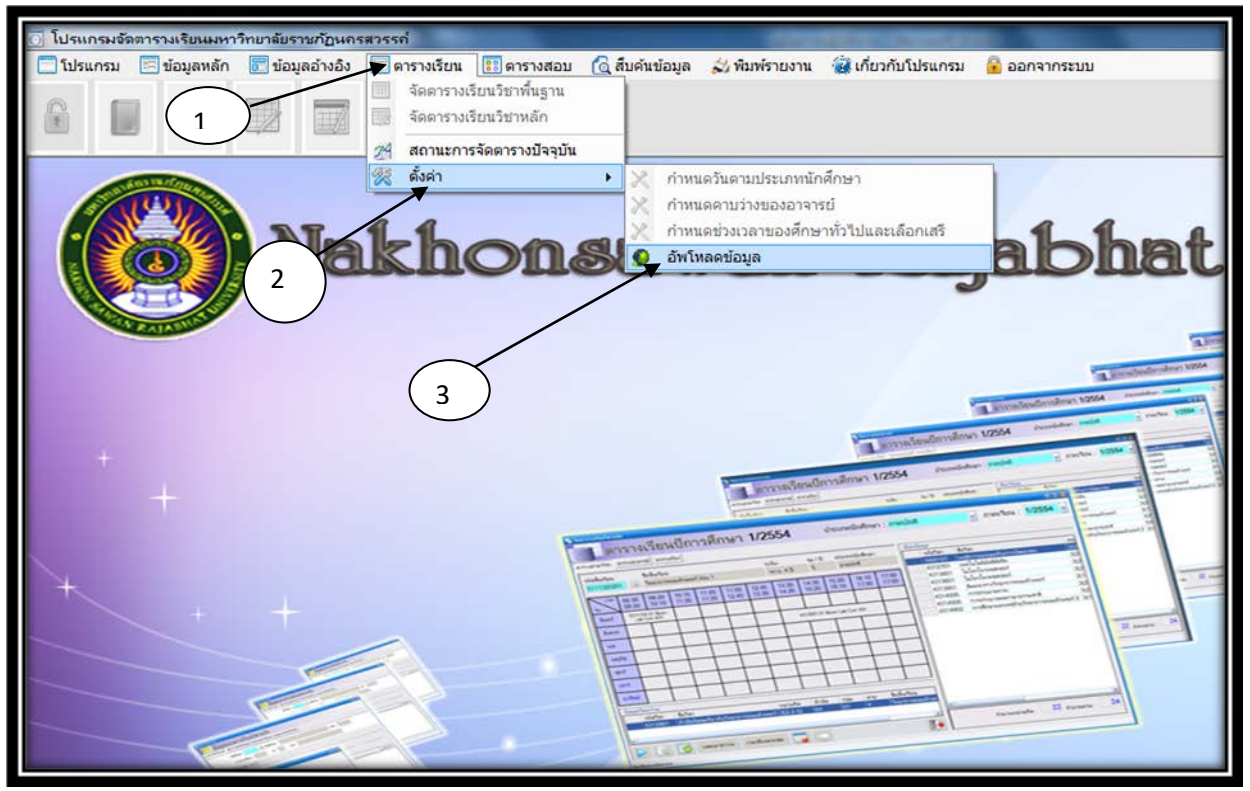

แล้วเลือกเมนูตารางเรียน แล้วเลือกการตั้งค้า หลังจากนั้นเลือกอัพโหลดข้อมูลตามลำดับ

ภาพที่ 2 ภาพขั้นตอนการอัฟโหลดข้อมูล

หลังจากนั้นให้เลือกประเภทนักศึกษา เลือกภาคเรียนที่ต้องการอัฟโหลดข้อมูล

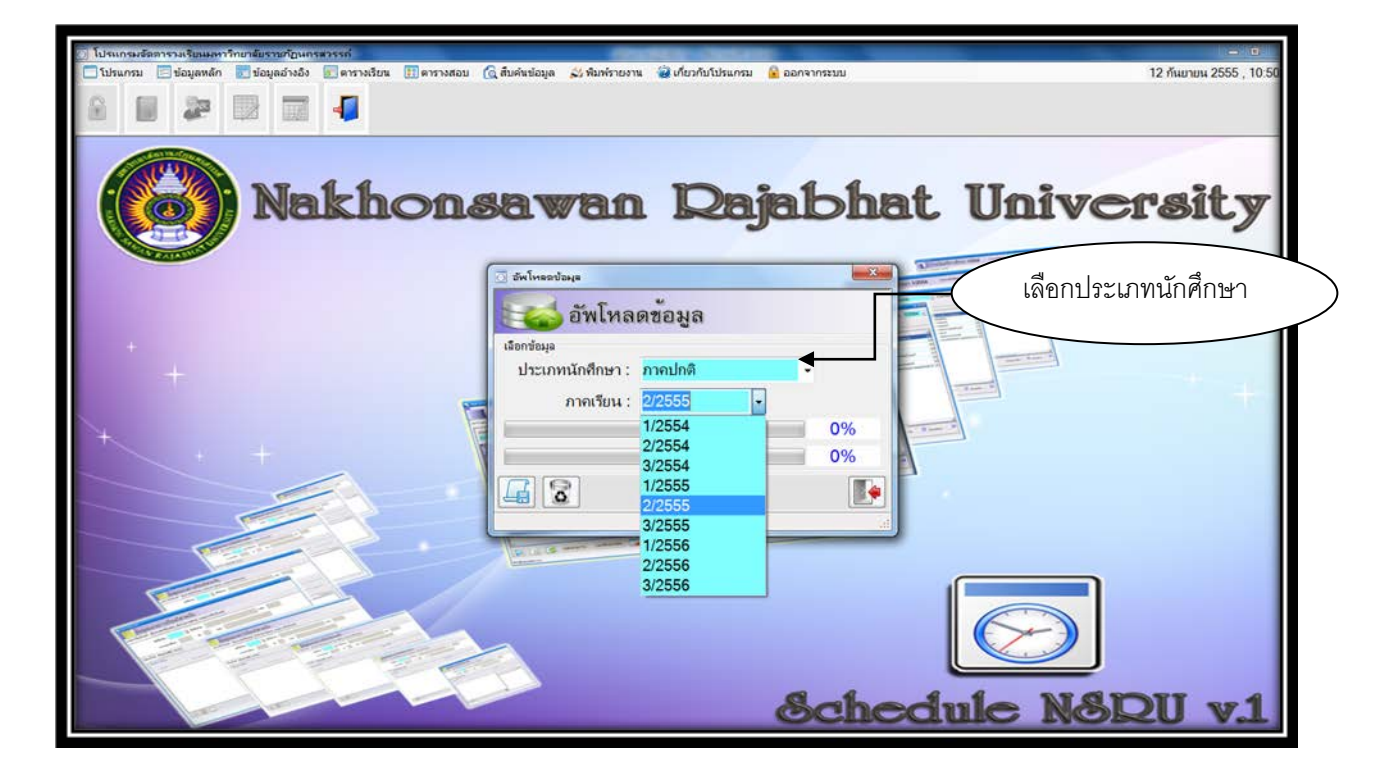

ภาพที่ 3 ภาพขั้นตอนการเลือกข้อมูลที่ต้องการในการอัฟโหลดข้อมูล

เลือกภาคเรียน

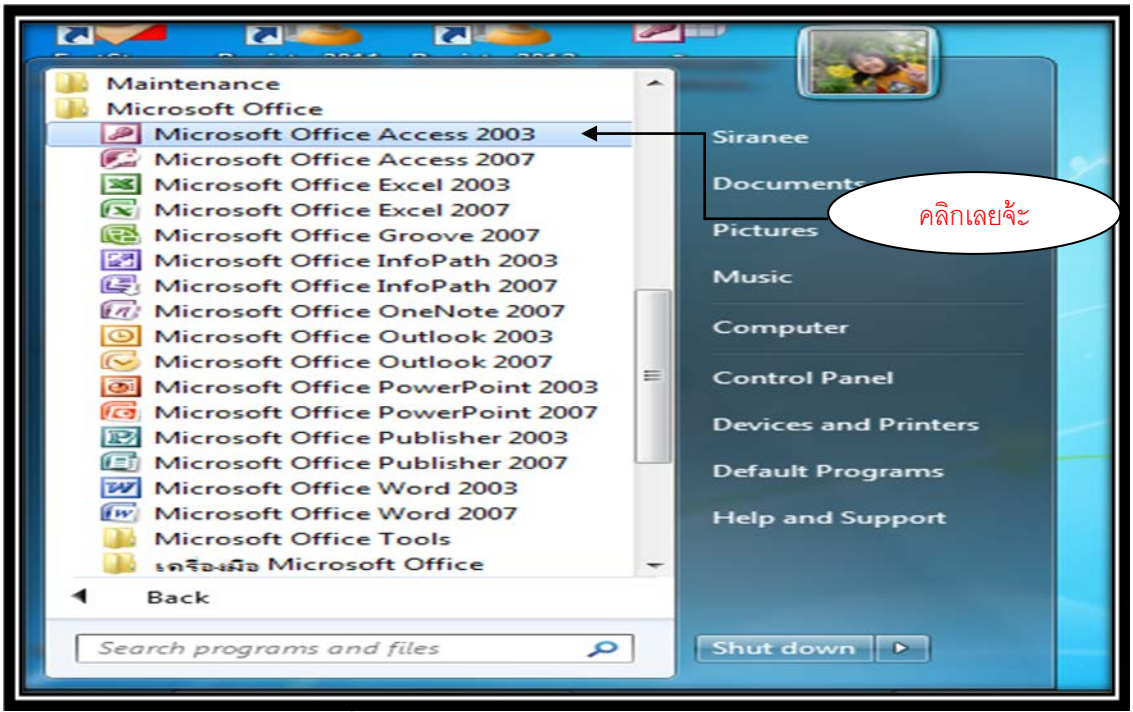

ภาพที่ 4 ภาพการเข้าสู่โปรแกรม Microsoft Access 2003

หน้าจอจะแสดงหน้าต่างโปรแกรม Microsoft Access และหน้าต่างเริ่มต้น ซึ่งระกอบด้วยหน้าต่าง Office Online และหน้าต่างเปิด ซึ่งจะแสดงเอกสารที่เปิดใช้งานหลังสุด ในที่นี้ให้เลือก สร้างแฟ้มใหม่ ดังรูป

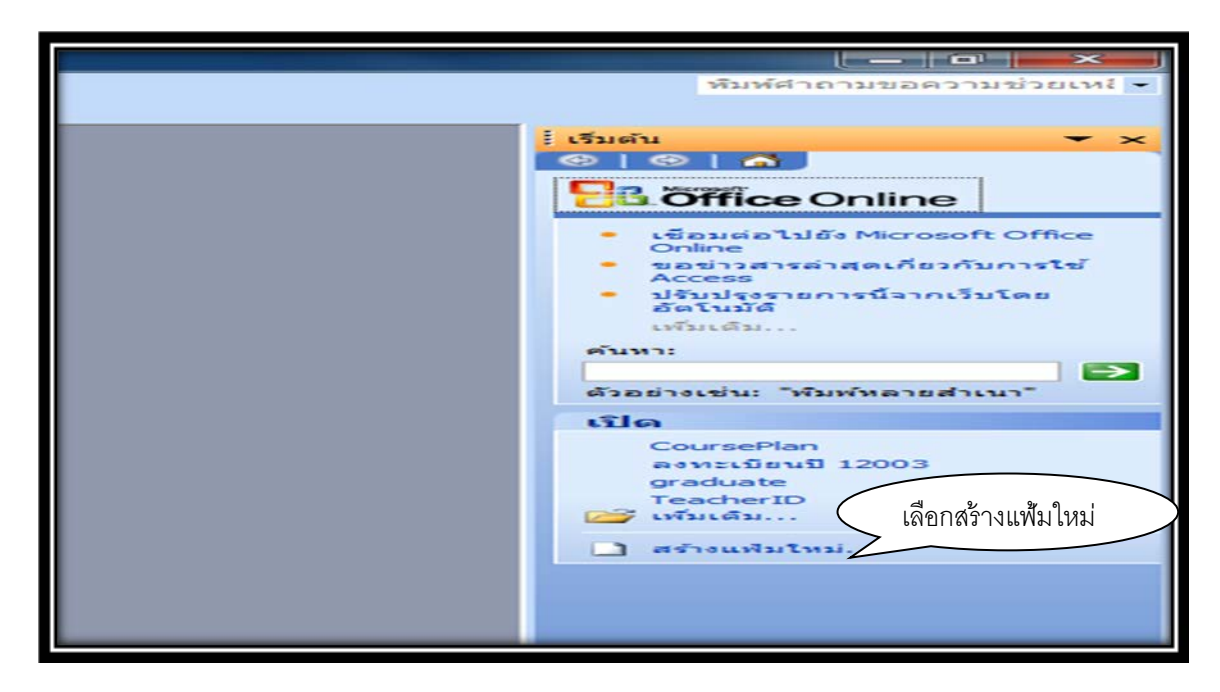

### ภาพที่ 5 ภาพการสร้างแฟ้มใหม่

หลังจากนั้นเลือก ฐานข้อมูลเปล่า

| พื่มห้ศาถามขอความช่วยเหเ 👻                         |
|----------------------------------------------------|
|                                                    |
| เลือกฐานข้อมูลเปล่า                                |
| สร้าง                                              |
| 2 รานข้อมูลเปล่า                                   |
| Data Access Page เบลา โครงการที่ใช้ข้อมูลที่มีอยู่ |
| 🛃 โครงการที่ใช้ข้อมูลใหม่                          |
| [25] จากแฟมที่มีอยู่แล้ว<br>แม่แบบ                 |
| ค้นหาแบบออนไลน์สำหรับ:                             |
| 🤹 แม่แบบบน Office Online                           |
| 🔄 บนคอมพิวเตอร์ของฉัน                              |
|                                                    |
|                                                    |
|                                                    |
|                                                    |
|                                                    |
|                                                    |
|                                                    |
|                                                    |

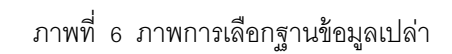

หลังจากนั้นเลือกแหล่งที่จะจัดเก็บฐานข้อมูลนี้ แล้วตั้งชื่อฐานข้อมูล (ในคู่มือการปฏิบัติงานเล่มนี้ ตั้งชื่อว่า การเตรียมฐานข้อมูลการจองรายวิชา)

| แพ้มราหข้อมูลให                                              | N                                                                 | ູ່ ເຟຟເໂນນ ♥<br>ອີງັງອີງອີງອີງອີງອີງອີງອີງອີງອີງອີງອີງອີງອີງ |
|--------------------------------------------------------------|-------------------------------------------------------------------|--------------------------------------------------------------|
| บัน <u>ท</u> ึกใน:                                           | 👔 My Documents 💽 🎯 📲 🕲 🗙 😭 📰 းရွှင်ခနားခ *                        | แม่แบบ<br>ค้นทาแบบออนไลน์สำหรับ:                             |
| เอกสารของฉัน<br>ของฉัน<br>เดสก์พ้อป<br>เอกสารของฉัน          | Data<br>Fax<br>Scanned Documents<br>@Graduate<br>ອ້າຍຈິສາມາດີກີ15 | ຈີງ ແມ່ແນນນນ Office Online<br>🧕 ນນຄອນທົ່ນເຄອຣ໌ຮອຄະລັນ        |
| ເຊຍາ<br>ເຊຍາ<br>ເຊຍາ<br>ເຊຍາ<br>ເຊຍາ<br>ເຊຍາ<br>ເຊຍາ<br>ເຊຍາ | ใส่ชื่อฐานข้อมูล                                                  |                                                              |
|                                                              | Saudu: 51                                                         |                                                              |

### ภาพที่ 7 ภาพการตั้งชื่อฐานข้อมูล

เข้าสู่การใช้งาน ให้เลือก สร้าง

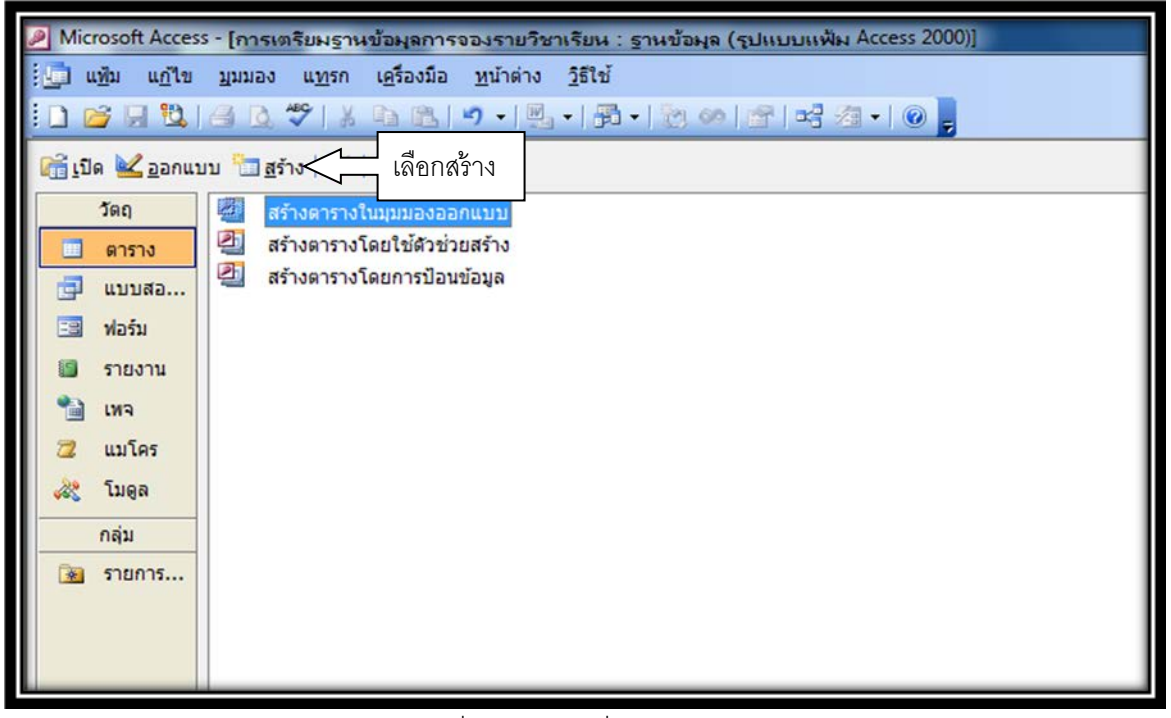

ภาพที่ 8 ภาพการเริ่มต้นน้ำเข้าข้อมูล

ขึ้นหน้าต่างการสร้างตาราง ให้เลือกนำเข้าข้อมูล แล้วกด ตกลง

| Microsoft Acces                                         | ss - [การเตรียมฐานข้อมูลการจองรายวิชาเรียน : ฐานข้อมูล (รูปแบบแฟ้ม Access 2000)] |  |  |  |
|---------------------------------------------------------|----------------------------------------------------------------------------------|--|--|--|
| ร์ 🛄 แข้น แก้ใข มุมมอง แพรก เครื่องมือ พน้าต่าง วิธีใช้ |                                                                                  |  |  |  |
| 0 💕 🖩 🖏                                                 |                                                                                  |  |  |  |
| <u>ติ เ</u> ปิด <u>ไ</u> ออกแ                           | ນນນ 🛅 <u>ສ້າ</u> ຈ 🕅 🔛 🧱 🏢                                                       |  |  |  |
| วัตถุ                                                   | 🥶 สร้างตารางในมุมมองออกแบบ                                                       |  |  |  |
| 🔲 ดาราง                                                 | 2 สร้างตารางโดยใช้ด้วย่วยสร้าง                                                   |  |  |  |
| 📑 แบบสอ                                                 | 🛀 สรางคาราง เคยการบอนขอมูล                                                       |  |  |  |
| 📴 ฟอร์ม                                                 |                                                                                  |  |  |  |
| 🚺 รายงาน                                                | การสร้างการาง 🦉 💌                                                                |  |  |  |
| 🗎 เทจ                                                   | มุมมองแผ่นข้อมูล                                                                 |  |  |  |
| Ż แมโคร                                                 | มมมองออกแบบ เลือกตารางนำเข้า                                                     |  |  |  |
| 🖧 โมดูล                                                 | ผารางเรื่อมโอง                                                                   |  |  |  |
| กลุ่ม                                                   | ตัวช่วยสร้างนี้นำตารางและวัตตุจาก<br>แฟ้มข้อมูลภายนอกเข้ามายังฐาน                |  |  |  |
| 📓 รายการ                                                | ข้อมูลปัจจุบัน                                                                   |  |  |  |
|                                                         |                                                                                  |  |  |  |
|                                                         | ตกลง ยกเล็ก                                                                      |  |  |  |
|                                                         |                                                                                  |  |  |  |
|                                                         |                                                                                  |  |  |  |
|                                                         |                                                                                  |  |  |  |

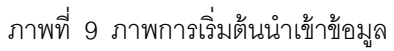

หน้าจอจะขึ้นหน้าต่างการนำเข้า ให้เลือก ชนิดแฟ้มแล้วเลือก ODBC Databases

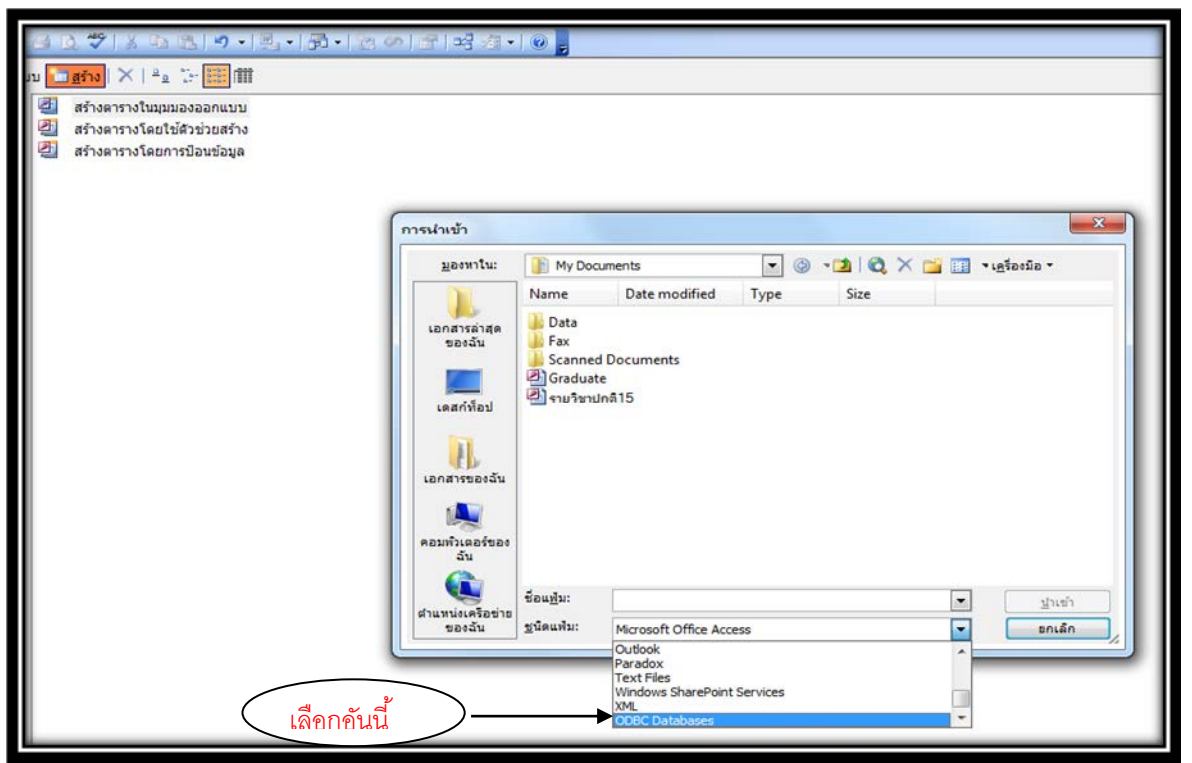

ภาพที่ 10 ภาพการเลือกแหล่งข้อมูลที่จะนำเข้า

หลังจากนั้นหน้าจอจะขึ้นหน้าต่าง Select data Source ให้เลือก Machine Data Source

ให้เลือก Data Source Name ชื่อ nsru\_courseplan แล้วกด OK

| Microsoft Access                | - [การเตรียมฐานข้อมูลการจองรายวิชาเรียน : ฐานข้อมูล (รูปแบบแฟ้ม Access 2000)]                                                                                                    |
|---------------------------------|----------------------------------------------------------------------------------------------------|
| ี่ แ <u>พ</u> ืม แ <u>ก้</u> ใข | <u>มุมมอง แท</u> รก เ <u>ค</u> รื่องมือ <u>ห</u> น้าต่าง <u>วิ</u> ธีใช้                                                                                                    |
| i 🗋 💕 🗔 🖏 I i                   | ≝ ◙ ♥   X ☜ 跑   ㅋ - ! 뭔 - ! 뭔 ~ ! 敋 ∞   ☞   ☞ ⁄₂ - ! ⊙ 💂                                                                                                    |
| 😭 เปิด 👱 ออกป                   | Select Data Source                                                                                                    |
| ວັດຄຸ                           | TL D L D Markins Data Saura I                                                                                                    |
| 🔲 ตาราง                         | File Data Source Machine Data Source                                                                                                    |
| 📑 แบบสอ                         | Data Source Name Type Description                                                                                                    |
| 🖼 ฟอร์ม                         | Excel Files                                                                                                    |
| 50(100)                         | Free_elec49                                                                                                    |
| 10014                           | Graduate                                                                                                    |
| 📷 เพจ                           | Insru_courseplan System                                                                                                    |
| 🔁 แมโคร                         | Register System                                                                                                    |
| 💸 โมดูล                         |                                                                                                    |
| กลุ่ม                           |                                                                                                    |
| 🐼 รายการ                        | New                                                                                                    |
|                                 |                                                                                                    |
|                                 | A Machine Data Source is specific to this machine, and cannot be shared.<br>"User" data sources are specific to a user on this machine. "System" data<br>sources can be used by all users on this machine, or by a system-wide service. |
|                                 | OK Cancel Help                                                                                                    |
|                                 |                                                                                                    |
|                                 |                                                                                                    |
|                                 |                                                                                                    |

### ภาพที่ 11 ภาพการเลือก Select data Source

หน้าจอจะขึ้นหน้าต่าง SQL Server Login .ให้ใส่รหัสผ่านลงไปในช่องว่าง แล้วกด ตกลง

| Mici      | rosoft Acces     | ร - [ก | ารเตรีย <mark>ม</mark> ฐาน | เข้อมูลการ          | จองรายวิ         | ชาเรียน :       | ฐานข้อมูล | (รູປແບນແໜ້ | N Access | 2000)]          |            |            |    |               |    |
|-----------|------------------|--------|----------------------------|---------------------|------------------|-----------------|-----------|------------|----------|-----------------|------------|------------|----|---------------|----|
| : <u></u> | เชิม แก้ไข       | ปับม   | อง แ <u>ท</u> รก           | เ <u>ค</u> รื่องมือ | <u>ห</u> น้าต่าง | <u>ว</u> ิธีใช้ |           |            |          |                 |            |            |    |               |    |
|           | j 🗐 🖏            | 6      | ₫ <b>49</b>   %            | 08                  | -                | L• ₽            | •   🖄 Ø   |            | 2 •   0  | 5               |            |            |    |               |    |
| 🔓 🖸       | ด <u> อ</u> อกแบ | טיע 🚺  | <u>a</u> šin X             | <u>0</u> 0 0 0 0    |                  |                 |           |            |          |                 |            |            |    |               |    |
|           | วัตถุ            | Ø      | สร้างดารางใ                | ในมุมมองออ          | บกแบบ            |                 |           |            |          |                 |            |            |    |               |    |
|           | ดาราง            | 2      | สร้างตารางใ                | โดยใช้ตัวช่ว        | มยสร้าง          |                 |           |            |          |                 |            |            |    |               |    |
| 1         | แบบสอ            | 2      | สร้างดารางใ                | โดยการป้อน          | ข้อมูล           |                 |           |            |          |                 |            |            |    |               |    |
|           | ฟอร์ม            |        |                            |                     |                  |                 |           |            |          |                 |            |            |    |               |    |
| 13        | รายงาน           |        |                            |                     |                  |                 |           |            |          |                 |            |            |    |               |    |
| 1         | เพจ              |        |                            |                     |                  |                 |           |            |          |                 |            |            |    |               |    |
| 2         | แมโคร            |        |                            |                     |                  |                 |           |            | (        | SOL Server Logi | n          |            |    | X             |    |
| 2         | โมดูล            |        |                            |                     |                  |                 |           |            | _        |                 |            |            |    |               |    |
|           | กลุ่ม            |        |                            |                     |                  |                 |           |            |          | Data Source:    | nsru_c     | ourseplan  |    | ОК            |    |
|           | รายการ           |        |                            |                     |                  |                 |           |            | _        | Use Trusted     | Connection | 1          | _  |               | -4 |
|           |                  |        |                            |                     |                  |                 |           |            |          | Login ID:       | nsru_      | courseplan | -8 | ใส่รหัสลับจ้ะ | 5  |
|           |                  |        |                            |                     |                  |                 |           |            |          | Password:       |            |            | Ş  | Options >>    |    |
|           |                  |        |                            |                     |                  |                 |           |            |          |                 | P          |            |    |               |    |
|           |                  |        |                            |                     |                  |                 |           |            |          | _               |            |            |    |               |    |
|           |                  |        |                            |                     |                  |                 |           |            |          |                 |            |            |    |               |    |

ภาพที่ 12 ภาพหน้าจอการใส่รหัสผ่าน

หน้าจอจะขึ้นหน้าต่างนำเข้าวัตถุ ให้เลือก ตาราง dbo\_InetCourseplan แล้วกด ตกลง

| 🖉 Microsoft Access - [การเตรี                                                                                                    | รัย <mark>มฐานข้อมูลการจอ</mark> งราย <sup>4</sup> | วิชาเรียน : ฐานข้อมูล (รูปแบบเ                    | แฟ้ม Access 2000)] |
|----------------------------------------------------------------------------------------------------|----------------------------------------------------|---------------------------------------------------|--------------------|
| <ul> <li>แฟ้ม แก้ไข บุมมอง</li> <li>หำเข้าวัตถุ</li> </ul>                                                                                                    | แ <u>ท</u> รก เ <u>ค</u> รื่องมือ <u>ห</u> น้าต่า  | ง <u>วิ</u> ธีใช้<br>? <mark>X</mark>             | a • 0 .            |
| ตาราง<br>dbo.Branch<br>dbo.Category<br>dbo.CategoryDetail<br>dbo.Class<br>dbo.Course<br>dbo.Credit<br>dbo.Department<br>dbo.Faculty<br>dbo.Groups<br>dbo.Invigilate<br>dbo.Invigilate<br>dbo.InvigilateTeacher | เลือกหนูนะจ้ะ                                      | ตกลง<br>ยกเล็ก<br>เลือกทั้งหมด<br>ไม่เลือกทั้งหมด |                    |

ภาพที่ 13 ภาพหน้าจอการเลือกตาราง

เสร็จสิ้นการนำเข้าข้อมูลรายวิชาจากกลุ่มงานส่งเสริมเราจะได้ตาราง dbo\_InetCourseplan มา หน้าจอจะขึ้นดังรูป

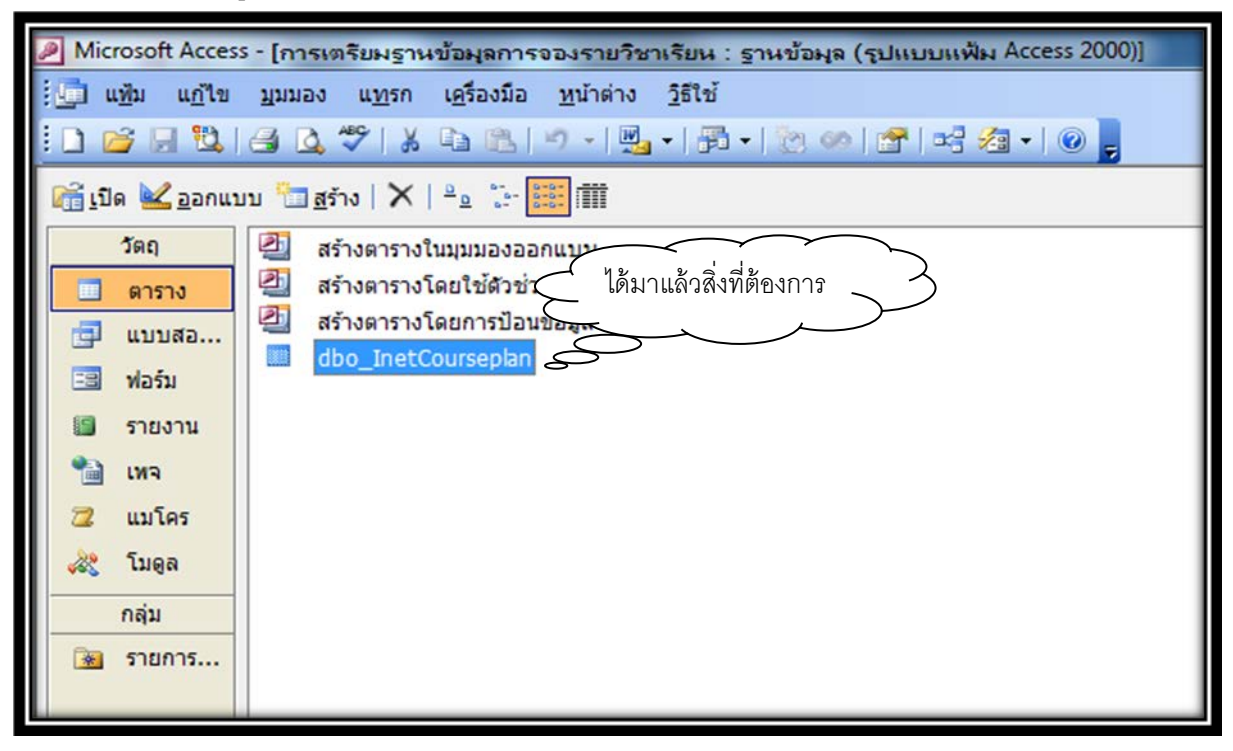

 1.3 ให้เชื่อมโยงตาราง dbo\_InetCourseplan ในส่วนของกลุ่มงานทะเบียน ให้เปิดฐานข้อมูลชื่อการเตรียมฐานข้อมูลการจองรายวิชาเรียนที่เราได้ทำการ สร้างไว้ก่อนหน้านี้ หน้าจอจะขึ้นหน้าต่าง Security Warning แล้วเลือกเปิด

| 1<br>-   종월 -   🎘 ≪>   🕾 = =글 2월 - |                                                                                                    |
|------------------------------------|----------------------------------------------------------------------------------------------------|
|                                    |                                                                                                    |
|                                    |                                                                                                    |
|                                    |                                                                                                    |
|                                    |                                                                                                    |
|                                    | Security Warning                                                                                                    |
|                                    | ทำลังเมิด "C: \Users\Siranee \Desktop\การเครียมรูว<br>mdb" เปิดหน่อยจั้ะ                                                                     |
|                                    | แห่งน้อาจไม่ปลอดภัย เนื่องจากอาจมิโคดที่สามารถทั่นเสียหายให้เครื่อง<br>คอมทั้งเตอร์ของคุณได้<br>คุณต้องการเปิดแห้มนี้ หรือ ยกเล็กการกระทำนี้ |
|                                    | <u>ยกเล็ก เปิด ข่อมูลเพิ่มเดิม</u>                                                                                                    |

ให้เลือก สร้าง หน้าจอจะขึ้นหน้าต่าง การสร้างตาราง แล้วเลือกตารางเชื่อมโยง แล้วกด ตกลง

| Microsoft Acces<br>มีนี้ แข้ม แก้ไข<br>มีมีมีมีมีมีมีมีมีมีมีมีมีมีมีมีมีมีมี                                 | รร - [การเตรียมฐานข้อมูลการจองราย"<br>มุมมอง แทร<br>ศ. ไ. เลือกสร้าง | มีชาเรียน : ฐานข้อมูล (รูปแบบแฟ้ม Access 2000)]<br>วิธีใช้<br>คื •   🕐 🍩   😤 🖓 •   🛞 💂                                                               |               |
|----------------------------------------------------------------------------------------------------|----------------------------------------------------------------------|----------------------------------------------------------------------------------------------------|---------------|
| <ul> <li>ผู้ปิด ⊌ ออกแะ</li> <li>วัดฤ</li> <li>ดาราง</li> <li>เบบสอ</li> <li>ฟอร์ม</li> <li>รายบาม</li> </ul> | บบ <u>สร้าง</u>                                                      |                                                                                                    |               |
| <ul> <li>รายงาน</li> <li>เพจ</li> <li>แมโคร</li> <li>โมดูล</li> <li>กลุ่ม</li> </ul>                          |                                                                      | การสร้างตาราง<br>มุมมองแผ่นข้อมูล<br>มุมมองออกแบบ<br>ตัวช่วยสร้างนี้สร้างตารางในราน<br>ข้อมูลปัจจุบันซึ่งกาเชื่อมโองไปยัง<br>ตารางในแฟ้มช้อมูลกายนอก | เาราง<br>เโยง |
|                                                                                                    |                                                                      | ตกลง ยกเล็ก                                                                                                    |               |

หน้าจอจะขึ้นหน้าต่างเชื่อมโยง ให้เลือกชนิดแฟ้ม แล้วเลือก ODBC Databases

| เป็ด <mark>⊯่</mark> ออกแบ<br>วัตถุ<br><mark>ดาราง</mark><br>มีแบบสอ<br>ฟอร์ม | ນນ 💼 👖 ເບັດ ເຊັ່າ ເຊັ່າ ເຊັ່ງ ເຊັ່າ ເຊັ່າ ເ |                                                                                   |
|-------------------------------------------------------------------------------|----------------------------------------------------------------------------------------------------|-----------------------------------------------------------------------------------|
| ) เทจ                                                                         |                                                                                                    | เชื่อมโยง                                                                         |
| ะ แมโคร                                                                       |                                                                                                    | <u>มองหาใน:</u> 👔 My Documents 💽 🎯 ร 🗖 🔯 🗙 📬 📰 ร เครื่องมือ ร                     |
| รู โมดูล                                                                      |                                                                                                    | Name Date modified Type Size                                                      |
| กลุ่ม<br>3 ราชการ                                                             |                                                                                                    | เอกสารสาสุด<br>ของฉัน<br>เดสก์ที่อิป<br>เอกสารของฉัน<br>คอมพิรเตอร์ของ<br>ฉัน     |
|                                                                               |                                                                                                    | ชื่อมนั้น:<br>สามหนังเครือข่าย<br>ของวัน ชิมือมนั้น:<br>เห็วอมโอง                 |
|                                                                               |                                                                                                    | HTML Documents<br>Outlook<br>Paradox<br>Text Files<br>Windows SharePoint Services |

หน้าจอจะขึ้นหน้าต่าง Select data Source ให้เลือก Machine Data Source แล้วเลือก Data Source Name ชื่อ StdInfo\_regis7 แล้วกด OK

| 🧐 แช้ม แฏ้ไข มุมมอง แทรก เอรื่องมือ หน้าต่าง วิธีใช้<br>🚺 🥶 🗐 🖏 🕞 🔍 🏷 🕺 🖎 🔊 - 🗐 - 🎼 - 🎼 | 에 물 1 약 월 • 1 @ <mark>.</mark>                                                                                                    |
|-----------------------------------------------------------------------------------------|----------------------------------------------------------------------------------------------------|
|                                                                                         | Select Data Source       File Data Source Marchine Data Source       Data Source Name       Type     Description       Excel Files     User       Free_Bec     System       Graduate     System       Register     System       Stdirfo_regist     System       Image: Stdirfo_regist     System       A Machine Data Source is specific to this machine, and cannot be shared.       "User" data sources are specific to a user on this machine. "System" data sources can be used by all users on this machine, or by a system-wide service.       OK     Cancel     Help |
|                                                                                         |                                                                                                    |

หน้าจอจะขึ้นหน้าต่าง SQL Server Login .ให้ใส่รหัสผ่านลงไปในช่องว่าง

| ເມີດ ເຊັ່ນ ເຊິ່ງ ເຊິ່ງ ເຊິ່ງ ເຊິ່ງ ເຊິ່ງ ເຊິ່ງ ເຊິ່ງ ເຊິ່ງ ເຊິ່ງ ເຊິ່ງ ເຊິ່ງ ເຊິ່ງ ເຊິ່ງ ເຊິ່ງ ເຊິ່ງ ເຊິ່ງ ເຊິ່ | ្នា แช้ม แก้ไข มูมมอง แทรก เครื่องมือ หน้าต่าง วิธีใช้<br>🗋 😂 🖟 🖏 அ 💁 🗳 🗼 🐚 👘 🖃 🖓 👘 🕂 🕅 🕬 😭 🛩 😭 🖉                                                                                                    |  |  |  |  |  |
|----------------------------------------------------------------------------------------------------|----------------------------------------------------------------------------------------------------|--|--|--|--|--|
| 📸 เปิด 👱 ออกแบบ                                                                                                 | <b>■</b> ★   <sup>2</sup>                                                                                                    |  |  |  |  |  |
| รัตถุ                                                                                                    | สร้างสารางในสุปาส์การบ้อยสร้าง         สร้างสารางโลยใช้สัวช่วยสร้าง         สร้างสารางโลยใช้สัวช่วยสร้าง         สร้างสารางโลยใช้สัวช่วยสร้าง         สร้างสารางโลยใช้สัวช่วยสร้าง         สร้างสารางโลยใช้สัวช่วยสร้าง         สร้างสารางโลยใช้สัวช่วยสร้าง         สร้างสารางโลยใช้สัวช่วยสร้าง         สร้างสารางโลยใช้สวยร้อยสก         dbo_InetCourseplan         dbo_InetCourseplan1         dbo_InetCourseplan2         SQL Server Login         Login ID:       Stranee         บุ ๆ ใส่วาหัสลับ         Password:       Options >> |  |  |  |  |  |

หน้าจอจะขึ้นหน้าต่างเชื่อมโยงตาราง ให้เลือก ตาราง dbo\_InetCourseplan แล้วกด ตกลง

| มี<br>แพ้ม แก้ไข บุมมอง แพรก เครื่องมือ พน้าต่าง วิธีใช้<br>เ๋ D 💕 🖟 🖏 அ D, ザ 🙏 🗣 🕲 🔊 - 🖓 - เ∰ - เ∰                                                                                                    | ∞   ☆   ☆ え •   @ ]                                                                                                    |
|----------------------------------------------------------------------------------------------------|----------------------------------------------------------------------------------------------------|
| โปล       20กแบบ       250       X       20       20       20       20         โดค       3       สร้างสารางในบุมมองออกแบบ       3       สร้างสารางในบุมมองออกแบบ       3       3       3       3       3       3       3       3       3       3       3       3       3       3       3       3       3       3       3       3       3       3       3       3       3       3       3       3       3       3       3       3       3       3       3       3       3       3       3       3       3       3       3       3       3       3       3       3       3       3       3       3       3       3       3       3       3       3       3       3       3       3       3       3       3       3       3       3       3       3       3       3       3       3       3       3       3       3       3       3       3       3       3       3       3       3       3       3       3       3       3       3       3       3       3       3       3       3       3       3       3 | ร้อมโยงการาง<br>ตาราง<br>dbo.Degree<br>dbo.Department<br>dbo.Faculty<br>dbo.Faculty<br>dbo.Faculty<br>dbo.Free<br>dbo.Frud<br>dbo.Free<br>dbo.Frud<br>dbo.Groups<br>dbo.HonorNote<br>dbo.InetCourseplan<br>dbo.InetCourseplan<br>dbo.InetDatePermit |

เสร็จสิ้นการเชื่อมโยงข้อมูลตาราง dbo\_InetCourseplan ในส่วนของ Server กลุ่มงาน ทะเบียนหน้าจอจะขึ้นดังรูป

| ี่ 🛄 แ <u>พ</u> ้ม แ <u>ก้</u> ใข                                                                                                    | <u>ม</u> ุมมอง แ <u>ท</u> รก เ <u>ค</u> รื่องมือ <u>ห</u> น้าต่าง <u>วิ</u> ธีใช้                                                                                                   |  |  |  |  |  |  |  |  |  |
|----------------------------------------------------------------------------------------------------|----------------------------------------------------------------------------------------------------|--|--|--|--|--|--|--|--|--|
| 🗄 🗋 💕 🗔 🖏 I                                                                                                    | 글 🗘 🍄   🗴 🖻 🖭 🔊 - ! 🖳 - ! 🗗 - 1 🖄 🛷 1 😁 🛃 - 1 🎯 💂 👘                                                                                                    |  |  |  |  |  |  |  |  |  |
| 🚮 <u>เปิด </u> ออกแบ                                                                                                    | 😭 เปิด 🔽 ออกแบบ 🛅 สร้าง   🗙   🐾 🔅 🧱 🏢                                                                                                    |  |  |  |  |  |  |  |  |  |
| <ul> <li>วัตถุ</li> <li>ดาราง</li> <li>เบบสอ</li> <li>ฟอร์ม</li> <li>รายงาน</li> <li>รายงาน</li> <li>เหจ</li> <li>แมโคร</li> <li>โมดูล</li> <li>กลุ่ม</li> <li>รายการ</li> </ul> | <ul> <li>สร้างตารางในมุมมองออกแบบ</li> <li>สร้างตารางโดยใช้ตัวช่วยสร้าง</li> <li>สร้างตารางโดยการป้อนข้า</li> <li>dbo_InetCourseplan</li> <li>ionute dbo_InetCourseplan1</li> </ul> |  |  |  |  |  |  |  |  |  |
|                                                                                                    |                                                                                                    |  |  |  |  |  |  |  |  |  |

1.4 สร้างแบบสอบถามเพื่อผนวกข้อมูล ตาราง dbo\_InetCourseplan ในส่วนของกลุ่ม
 งานส่งเสริม และ dbo\_InetCourseplan1 ในส่วนของกลุ่มงานทะเบียนเข้าด้วยกัน เริ่มจากให้เลือก
 แบบสอบถาม 2. เลือกสร้าง หน้าจอจะขึ้นหน้าต่าง การสร้างแบบสอบถาม ให้เลือกมุมมอง
 แบบสอบถาม แล้วคลิกปุ่ม ตกลง

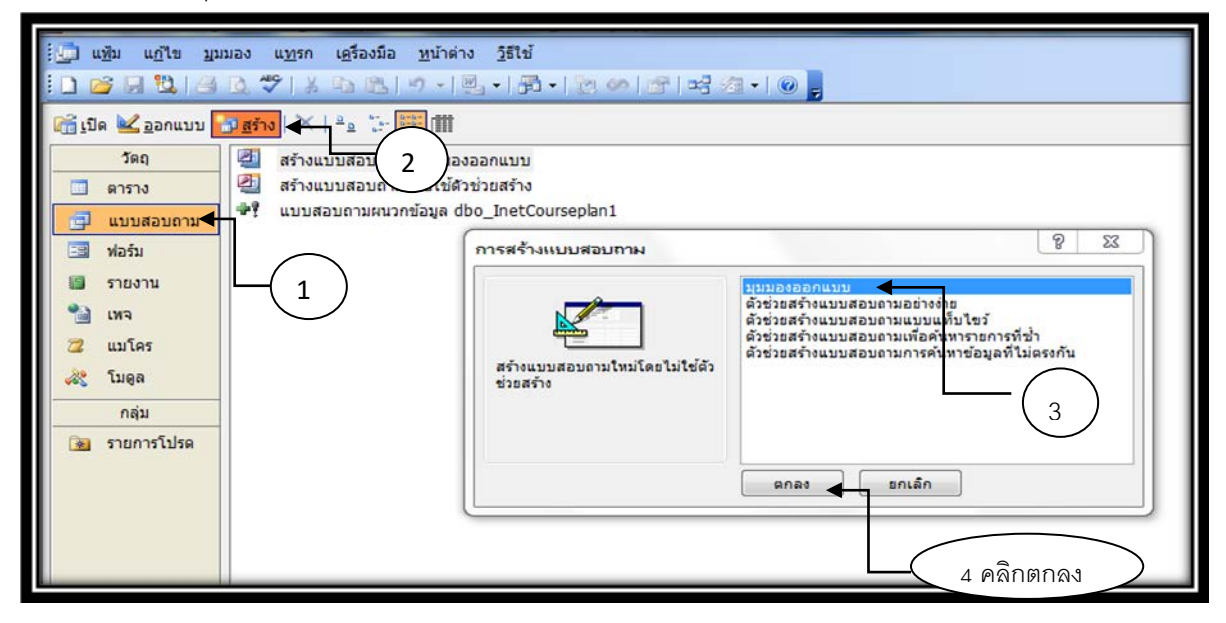

หน้าจอจะขึ้นหน้าต่าง แสดงตาราง ให้เลือกตาราง dbo\_InetCoursplan แล้วคลิกที่ปุ่ม เพิ่ม แล้วคลิกปุ่ม ตกลง

| :<br>「 แข้ม แฏ้ใน มูมมอง แทรก แบบสอบถาม เครื่องมือ หน้าต่าง วิธีใช้<br>: 」 22 (月 12)、 (日 13 27 ) メール (日 19 - ) (月 19 - ) (日 19 19 (月 19 - ) (日 19 19 ) (日 19 19 ) (19 19 19 ) (19 19 19 ) (19 19 19 ) (19 19 19 ) (19 19 19 ) (19 19 19 ) (19 19 19 ) (19 19 19 19 ) (19 19 19 19 ) (19 19 19 19 ) (19 19 19 19 19 ) (19 19 19 19 19 ) (19 19 19 19 19 19 ) (19 19 19 19 19 19 19 ) (19 19 19 19 19 19 19 19 19 19 19 ) (19 19 19 19 19 19 19 19 19 19 19 19 ) (19 19 19 19 19 19 19 19 19 19 19 19 19 1 |  |
|----------------------------------------------------------------------------------------------------|--|
| 1.เลือก dbo_InetCoursplan     เพลงสาราวง       เขตรของสาระ     เขตงสาราวง       เขตรของสาระ     เขตงสาราวง       เขตรของสาระ     เขตงสาราวง       เขตงสาระ     เขตงสาราวง       เขตงสาระ     เขตงสาราวง       เขตงสาระ     เขตงสาราวง       เขตงสาระ     เขตงสาระ       เขตงสาระ     เขตงสาระ                                                                                                    |  |

| db<br>Tim<br>Sdd<br>Tim<br>Sdd<br>Tim<br>Tee<br>Tee<br>Groo<br>Stu<br>Stu<br>Stu | ugite ganad ug<br>til a consentant<br>consectionsentant<br>ecut2<br>ugite consentant<br>ecut3<br>ugite consections<br>ecut3<br>ugite consections<br>ecut3<br>ugite consections<br>ecut3<br>ugite consections<br>ecut3<br>ugite consections<br>ecut3<br>ugite consections<br>ecut3<br>ugite consections<br>ecut3<br>ugite consections<br>ecut3<br>ecut3<br>ugite consections<br>ecut3<br>ecut3<br>ecut3<br>ecut3<br>ecut3<br>ecut3<br>ecut3<br>ecut3<br>ecut3<br>ecut3<br>ecut4<br>ecut3<br>ecut4<br>ecut3<br>ecut3<br>ecut3<br>ecut3<br>ecut4<br>ecut3<br>ecut4<br>ecut4<br>ecut4<br>ecut4<br>ecut4<br>ecut4<br>ecut3<br>ecut4<br>ecut4 | gn (11)14331011 (<br><u>美人) (1</u> ) つ・ |                                   |                                     | รณอง-<br>เลือกทุ                   | ุกอย่างเล <sup>ะ</sup>       |                              |                                  |                            |                             | รับคลัง คราม (1997)<br>(1997)   | ±12001 - 6 >              |
|----------------------------------------------------------------------------------|----------------------------------------------------------------------------------------------------|-----------------------------------------|-----------------------------------|-------------------------------------|------------------------------------|------------------------------|------------------------------|----------------------------------|----------------------------|-----------------------------|---------------------------------|---------------------------|
| เขตข้อมูล:<br>ดาราช:<br>เสียงรังชั่ง                                             | MajorCode<br>dbo_InetCourseplai                                                                                                    | Semester<br>dbo_InetCoursepla           | SubjectCode<br>dbo_InetCourseplar | ReferenceCode<br>dbo_InetCourseplar | SubjectTname<br>dbo_InetCourseplar | Credit<br>dbo_inetCourseplar | Period<br>dbo_InetCourseplai | SubjectType<br>dbo_InetCoursepla | Total<br>dbo_InetCoursepla | Regis<br>dbo_InetCourseplar | ClassGroup<br>dbo_InetCoursepla | Sday<br>dbo_InetCoursepla |
| แสดร:<br>เงื่อนไข:<br>หรือ:                                                      |                                                                                                    |                                         | 32                                |                                     |                                    |                              |                              |                                  |                            |                             |                                 |                           |

# หน้าจอจะขึ้นหน้าต่างตาราง dbo\_InetCourseplan แล้วเลือกทุกรายการในตาราง

หลังจากนั้นให้เลือก แบบสอบถามผนวกข้อมูล

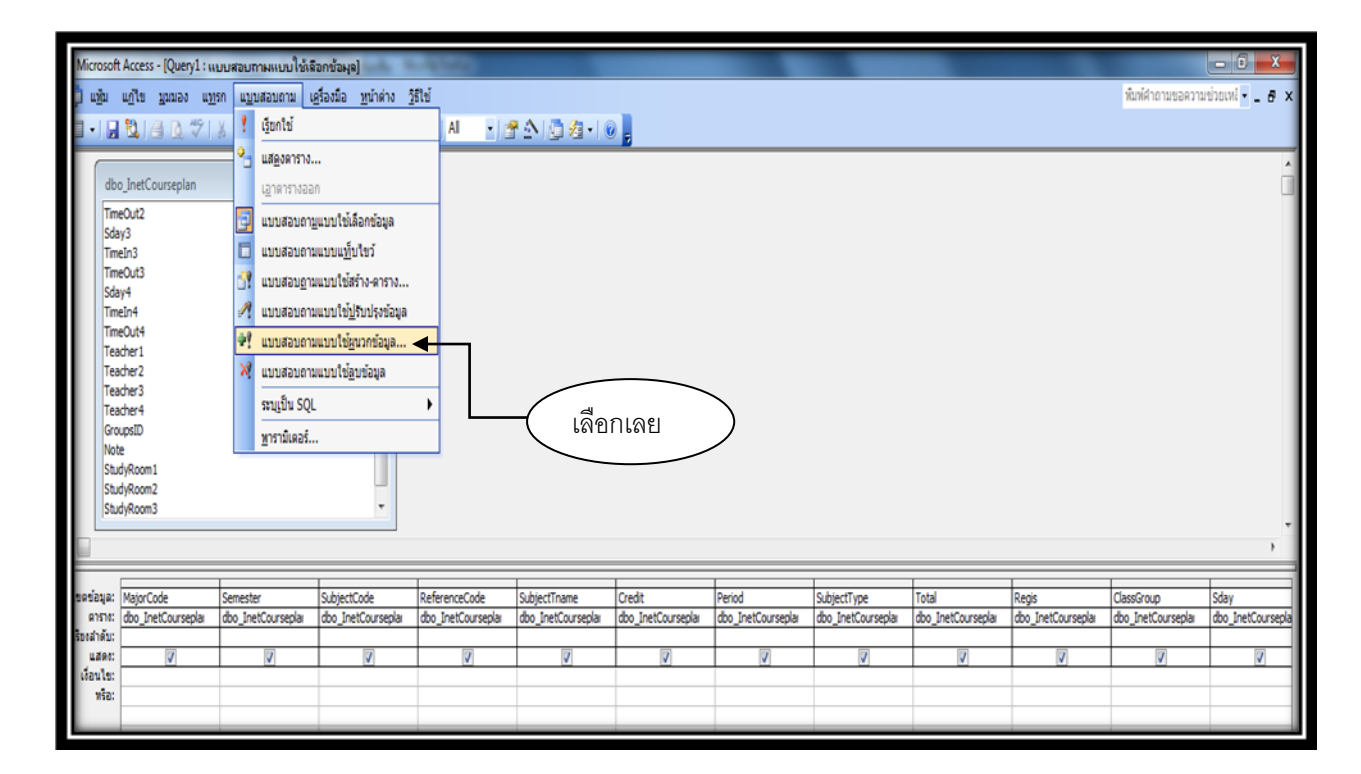

| db<br>The<br>State<br>Tel<br>Tel<br>Tel<br>Tel<br>Tel<br>Tel<br>Tel<br>Tel<br>Tel<br>Te | นฏโซ มูณแลง แห                  | 96 ແມ່ນສອນຄາມ (J               | ຊີໂລນນີຍ ຫຼາມໄທດານ !<br>          | j≊lei<br>⊐ΣAI • ⊐                   | msuun<br>sunlis<br>tame<br>syntaido<br>syntaitet<br>tausu | InetCoursepion<br>rentCoursepion | danę                         | ena<br>snišn                     |                             | เลือก dbc                   | wuikherussern<br>⊃_InetCou       | urseplan 1                |  |
|-----------------------------------------------------------------------------------------|---------------------------------|--------------------------------|-----------------------------------|-------------------------------------|-----------------------------------------------------------|----------------------------------|------------------------------|----------------------------------|-----------------------------|-----------------------------|----------------------------------|---------------------------|--|
| เขตข้อมูล:<br>ดาราง:<br>เรื่องสำคับ:                                                    | MajorCode<br>dbo_InetCourseplai | Semester<br>dbo_InetCourseplar | SubjectCode<br>dbo_InetCourseplar | ReferenceCode<br>dbo_InetCourseplar | SubjectTname<br>dbo_InetCoursepla                         | Credit<br>dbo_InetCoursepla      | Period<br>dbo_InetCourseplar | SubjectType<br>dbo_InetCoursepla | Total<br>dbo_InetCourseplar | Regis<br>dbo_InetCourseplar | ClassGroup<br>dbo_InetCourseplar | Sday<br>dbo_InetCoursepla |  |
| user<br>Gaulu:<br>vie:                                                                  |                                 | <b>V</b>                       | Ø                                 |                                     | 2                                                         | 0                                | 0                            |                                  |                             |                             |                                  |                           |  |
|                                                                                         | ×                               |                                |                                   |                                     |                                                           |                                  |                              |                                  |                             |                             |                                  | 3                         |  |

หน้าจอจะขึ้นหน้าต่าง การผนวก ให้เลือกชื่อตาราง dbo\_InetCourseplan 1แล้วคลิกที่ปุ่ม ตกลง

# หลังจากนั้นกดเครื่องหมาย ! เพื่อผนวกข้อมูล

| Microsoft                                                                                              | Access - [Query1 : u                                                                                                    | บบสอบกามแบบใช้ผ                                      | นวกข้อมูล]<br>ต้องนิ้อ เหมือต่ะ 1        | 27                        |                   | 1995-0                       | -                  |                    |                     | -                 |  |  |
|----------------------------------------------------------------------------------------------------|----------------------------------------------------------------------------------------------------|------------------------------------------------------|------------------------------------------|---------------------------|-------------------|------------------------------|--------------------|--------------------|---------------------|-------------------|--|--|
|                                                                                                    | 19 (9 (9 (9 (9)))<br>19 (9 (9 (9))                                                                                                    | รก แ <u>บ</u> บสอบถาม (<br>3 10 113   • <b>ว</b> • ( | n -   <b>46 -</b>   <b>6</b> 3<br>Beogra | sto<br>∎Σ   Al _ ▼ ₫      | PA 0 2-1          |                              |                    |                    |                     |                   |  |  |
| dbd<br>Tim<br>Sda<br>Tim<br>Taa<br>Tea<br>Tea<br>Tea<br>Gro<br>Noto<br>Stu<br>Stu<br>Stu<br>Stu<br>Stu | p_InetCourseplan<br>tout2<br>y3<br>ln3<br>Sout3<br>y4<br>ln4<br>Sout4<br>cher1<br>cher2<br>cher3<br>cher4<br>y6aom1<br>byRoom1<br>byRoom3<br>byRoom4 |                                                      |                                          | เริ่มกร่<br>คลิกที่ปุ่ม ! |                   |                              |                    |                    |                     |                   |  |  |
|                                                                                                    |                                                                                                    | L.                                                   | Í.                                       |                           | (                 | 1                            |                    | Transmission       | L                   | T                 |  |  |
| ขตขอมูล:<br>การาง:                                                                                     | MajorCode<br>dbo_ToetCourseplay                                                                                                    | Semester<br>dbo_InetCourseplay                       | SubjectCode                              | ReferenceCode             | SubjectTname      | Credit<br>dbo_InetCourseplay | Period             | SubjectType        | Total               | ClassGroup        |  |  |
| ร้องสำตับ:                                                                                             | uno_pre cooursepidi                                                                                                    | uso_netcoursepidi                                    | uoo_inetcoursepidi                       | uov_pretcourseptal        | uou_mercourseptal | uvo_mercoursepidi            | uov_inetcoursepidi | uou_pretuoursepidi | and the coor septal | uuv_netuuu sepidi |  |  |
| นวกไปยัง:                                                                                              | MajorCode                                                                                                    | Semester                                             | SubjectCode                              | ReferenceCode             | SubjectTname      | Credit                       | Period             | SubjectType        | Total               | ClassGroup        |  |  |
| เงอนไซ:<br>หรือ:                                                                                       |                                                                                                    |                                                      |                                          |                           |                   |                              |                    |                    |                     |                   |  |  |

หน้าจอจะขึ้น หน้าต่าง คุณกำลังจะผนวกข้อมูลจำนวน ..... แถว ก่อนจะกด ใช่ หรือ ไม่ใช่ คุณต้องแน่ใจ แล้วว่า ข้อมูลถูกต้องแล้ว ถ้าแน่ใจ ให้คลิกที่ปุ่ม ใช่ หลังจากนั้นให้ทำการบันทึกแบบสอบถามที่ได้สร้างไว้ ให้เรียบร้อย แล้วจึงการปิดสอบถามถาม

| Micro                       | soft Access - [Query1 : III                                                                                                    | บบสอบกามแบบใช้ผ                      | นวกข้อมูล]                                                                                 |                                     |                                                                                     | and the second                                                                     |                                                             |                                   |                     |
|-----------------------------|----------------------------------------------------------------------------------------------------|--------------------------------------|--------------------------------------------------------------------------------------------|-------------------------------------|-------------------------------------------------------------------------------------|------------------------------------------------------------------------------------|-------------------------------------------------------------|-----------------------------------|---------------------|
| : ud                        | ม แฏ้ไข บุมมอง แ <u>พ</u><br>🛃 🔽 🏼 💁 🏷                                                                                                    | รก แ <u>บ</u> บสอบถาม เ<br>🕺 🗈 🖭 🗐 🗸 | <u>ค</u> รื่องมือ <u>ห</u> น้าต่าง <u>วิ</u><br>?≓ -   <b>4</b> •? -   <mark>?</mark>   ?- | ธีใช้<br>ງΣ  <mark>All ▼</mark>  2  | P 🛆 🛄 ⁄ a • 1 @                                                                     |                                                                                    |                                                             |                                   |                     |
|                             | dbo_InetCourseplan<br>TimeOut2<br>Sday3<br>TimeOut3<br>Sday4<br>TimeOut3<br>Sday4<br>TimeOut4<br>Teacher1<br>Teacher2<br>Teacher2<br>Teacher3<br>Teacher4<br>GroupsID<br>Note<br>StudyRoom1<br>StudyRoom2<br>StudyRoom3<br>StudyRoom3 |                                      | ตัดสินใจดี ๆ                                                                               | Micros                              | oft Office Access<br>คุณกำลังจระหนวกว<br>เมื่อคุณคลัก 'ไช' คุ<br>คุณนนโจหรือไม่ว่าค | ข้อมูลจำนวน 1835 แคว<br>แระไม่สามารถไข้คำตั้ง'แ<br>แต่ต้องการที่จะหนวกแต่วด<br>ใช่ | ลึกทำ' เพื่อเงือกคินการเปล่<br>ว่างๆ ที่ได้เลือกไว้<br>เใช่ | ร้อนแปลงนั้น                      |                     |
| เขตข้อม<br>ตาร<br>เรียงสำค่ | เล: MajorCode<br>าง: dbo_InetCourseplai                                                                                                    | Semester<br>dbo_InetCourseplar       | SubjectCode<br>dbo_InetCourseplar                                                          | ReferenceCode<br>dbo_InetCourseplar | SubjectTname<br>dbo_InetCourseplar                                                  | Credit<br>dbo_InetCourseplar                                                       | Period<br>dbo_InetCourseplai                                | SubjectType<br>dbo_InetCourseplar | Total<br>dbo_InetCo |
| ผนวกไป<br>เงื่อนไ<br>หว่    | ອັง: MajorCode<br>ເພ:<br>ອ້າລ:                                                                                                    | Semester                             | SubjectCode                                                                                | ReferenceCode                       | SubjectTname                                                                        | Credit                                                                             | Period                                                      | SubjectType                       | Total               |

ข้อมูลจะเข้าไปอยู่ใน ตาราง dbo\_InetCoursrplan1 ที่จะใช้ในการจองรายวิชาเรียนตามแผนการเรียนของ นักศึกษาแต่ละสาขาวิชาเรียบร้อยแล้ว ดังรูปข้างล่าง

|                  | Microsoft Access | - Idbo InetCourse | eplant i massail |                 |                   |                             | -        |             |        |       | _          |      |
|------------------|------------------|-------------------|------------------|-----------------|-------------------|-----------------------------|----------|-------------|--------|-------|------------|------|
|                  | า แล้น แต่ไล     | 10000000000       | ระโบราย ระเบียม  | เครื่องข้อ หน้า | what 5814         |                             |          |             |        |       |            |      |
|                  | alle allen       | Anne MG           | Tourne Menna     | ALZI IZ         |                   | ALC REPORT OF THE REPORT OF | Land III |             |        |       |            |      |
| -                |                  | 2 Q V B           |                  | 2+ 1+ 3         |                   |                             |          | Letter I    | Territ | Denie | Laborer    |      |
|                  | MajorCode        | Semester          | SubjectCode      | ReferenceCode   | SubjectTname      | Credit                      | Period   | SubjectType | Total  | Regis | ClassGroup | Sday |
| P.               | 5111103601       | 2/2000            | 1005802          | 1010028         | การบฏบตการสอ      |                             | 450      | 12          | 400    |       | 01         | 0    |
|                  | 5111104601       | 2/2555            | 1005802          | 1010028         | การบฏบตการสอ      |                             | 450      | 12          | 400    |       | 02         | 0    |
|                  | 5111105601       | 2/2000            | 1005602          | 1010020         | การบฏบดการสอ      |                             | 450      | 12          | 400    |       | 03         | 0    |
| -                | 5111110601       | 2/2555            | 1005802          | 1010028         | การบฏบตการสอ      |                             | 450      | 12          | 400    |       | 04         | 0    |
|                  | 5111120601       | 2/2000            | 1005802          | 1010028         | การบฏบตการสอ      |                             | 450      | 12          | 400    |       | 05         | 0    |
| -                | 5111120602       | 2/2000            | 1005802          | 1010020         | การบฏบตการสอ      |                             | 450      | 12          | 400    |       | 00         | 0    |
| -                | 5111122601       | 2/2555            | 1005802          | 1010028         | การบฏบดการสอ      |                             | 5 450    | 12          | 400    |       | 07         | 0    |
|                  | 5111131601       | 2/2000            | 1005002          | 1010028         | การมฎมุตการสอ     |                             | 450      | 12          | 400    |       | 00         | 0    |
|                  | 5111135601       | 2/2000            | 1005602          | 1010028         | การบฏบตการสอ      |                             | 450      | 12          | 400    |       | 09         | 0    |
| -                | 5211103601       | 2/2000            | 1002405          | 1010034         | กฎหมายการศกษ      |                             | 2-0-4    | 09          | 400    |       | 01         | 0    |
| -                | 5211103601       | 2/2555            | 1183601          | 1010038         | การศกษาแบบเรเ     |                             | 3-0-6    | 09          | 400    |       | 01         | 0    |
| -                | 5211103601       | 2/2555            | 2213406          | 2010043         | วรรณกรรมวลารถ     |                             | 3 3-0-6  | 02          | 400    |       | 01         | 8    |
| -                | 5211103601       | 2/2555            | 2214902          | 2010052         | การวจแทางภาษา     |                             | 3 3-0-6  | 02          | 400    |       | 01         | 8    |
| -                | 5211103601       | 2/2555            | 2214903          | 2010053         | สมมาการเชกา       |                             | 3 2-2-5  | 02          | 400    |       | 01         | 8    |
| -                | 5211103601       | 2/2555            | 2214202          | 2010054         | การเขยนเชงสราง    |                             | 2 1-2-3  | 03          | 400    |       | 01         | 8    |
| -                | 5211103603       | 2/2555            | 1004802          | 1010014         | การฝึกปฏิบัติวิชา |                             | 1 0-2-1  | 12          | 400    |       | 01         | 8    |
|                  | 5211103603       | 2/2555            | 1143411          | 1010015         | การวรยเพอพฒน      |                             | 3 2-2-5  | 80          | 400    |       | 03         | 8    |
| ÷                | 5211103603       | 2/2555            | 1114902          | 1010036         | สมมนาปัญหาการ     |                             | 3 2-2-5  | 09          | 400    |       | 01         | 8    |
| -                | 5211103603       | 2/2555            | 1151106          | 1030003         | จัดวิทยาสาหรับค   |                             | 3 3-0-6  | 08          | 400    |       | 01         | 8    |
| ÷                | 5211103603       | 2/2555            | 2212404          | 2010035         | คดิชนวิทยา        |                             | 3 2-2-5  | 02          | 400    |       | 02         | 8    |
| -                | 5211103603       | 2/2555            | 2213405          | 2010041         | วรรณดดีเอกของ"    |                             | 3 3-0-6  | 02          | 400    |       | 01         | 8    |
|                  | 5211103603       | 2/2555            | 2214501          | 2010049         | ผลงานการค้นคว่'   |                             | 3 3-0-6  | 02          | 400    |       | 01         | 8    |
| £                | 5211103603       | 2/2555            | 2214902          | 2010052         | การวิจัยทางภาษา   |                             | 3 3-0-6  | 02          | 400    |       | 01         | 8    |
|                  | 5211103603       | 2/2555            | 2214702          | 2010122         | บรรณาธิการกิจ     |                             | 3 3-0-6  | 03          | 400    |       | 01         | 8    |
|                  | 5211104601       | 2/2555            | 1124903          | 1010022         | การสัมมนาการเริ   |                             | 3 2-2-5  | 02          | 400    |       | 01         | 8    |
| ÷                | 5211104601       | 2/2555            | 1002405          | 1010034         | กฎหมายการศึกษ     |                             | 2 2-0-4  | 09          | 400    |       | 02         | 8    |
|                  | 5211104601       | 2/2555            | 1001701          | 1010073         | ภาษาไทยสำหรับ     |                             | 3 3-0-6  | 08          | 400    |       | 01         | 8    |
|                  | 5211104601       | 2/2555            | 1143102          | 1040005         | การประเมินทางก    |                             | 2 1-2-3  | 09          | 400    |       | 01         | 8    |
|                  | 5211104601       | 2/2555            | 1004701          | 1060021         | การบริหารจัดการ   |                             | 3 2-2-5  | 08          | 400    |       | 01         | 8    |
|                  | 5211104601       | 2/2555            | 2312304          | 2020032         | วรรณคดีเบื้องต้น  |                             | 3 3-0-6  | 02          | 400    |       | 01         | 8    |
|                  | 5211104601       | 2/2555            | 2312107          | 2020078         | การเขียนเชิงวิชาก |                             | 3 2-3-4  | 03          | 400    |       | 01         | 8    |
|                  | 5211104602       | 2/2555            | 1124903          | 1010022         | การสัมมาเาการเรี  |                             | 3 2-2-5  | 02          | 400    |       | 02         | 8    |
|                  | 5211104602       | 2/2555            | 1002405          | 1010034         | กฎหมายการศึกษ     |                             | 2 2-0-4  | 09          | 400    |       | 03         | 8    |
|                  | 5211104602       | 2/2555            | 1001701          | 1010073         | ภาษาไทยสำหรับ     |                             | 3 3-0-6  | 08          | 400    |       | 02         | 8    |
|                  | 5211104602       | 2/2555            | 1143102          | 1040005         | การประเมินทางก    |                             | 2 1-2-3  | 09          | 400    |       | 02         | 8    |
|                  | 5211104602       | 2/2555            | 1004701          | 1060021         | การบริหารจัดการ   |                             | 3 2-2-5  | 08          | 400    |       | 02         | 8    |
|                  | 5211104602       | 2/2555            | 2312304          | 2020032         | วรรณคดีเบื้องดัน  |                             | 3 3-0-6  | 02          | 400    |       | 02         | 8    |
| 1 million (1997) | 5211104602       | 2/2555            | 2312107          | 2020078         | การเขียนเชิงวิชาก |                             | 3 2-3-4  | 03          | 400    |       | 02         | 8    |

2. เตรียมฐานข้อมูลสาขาวิชาที่มีสิทธิ์จองรายวิชาเรียน มีขั้นตอนดังนี้

2.1 นำเข้าตาราง dbo\_InetProgramPermit โดยเริ่มจากการเปิดชื่อแฟ้มที่เราได้ทำการ สร้างไว้แล้ว คือ แฟ้ม การเตรียมฐานข้อมูลการจองรายวิชาเรียน หลังจากนั้นเลือก สร้าง หน้าจอจะขึ้น หน้าต่างการสร้างตาราง ให้เลือก ตาราง

นำเข้า

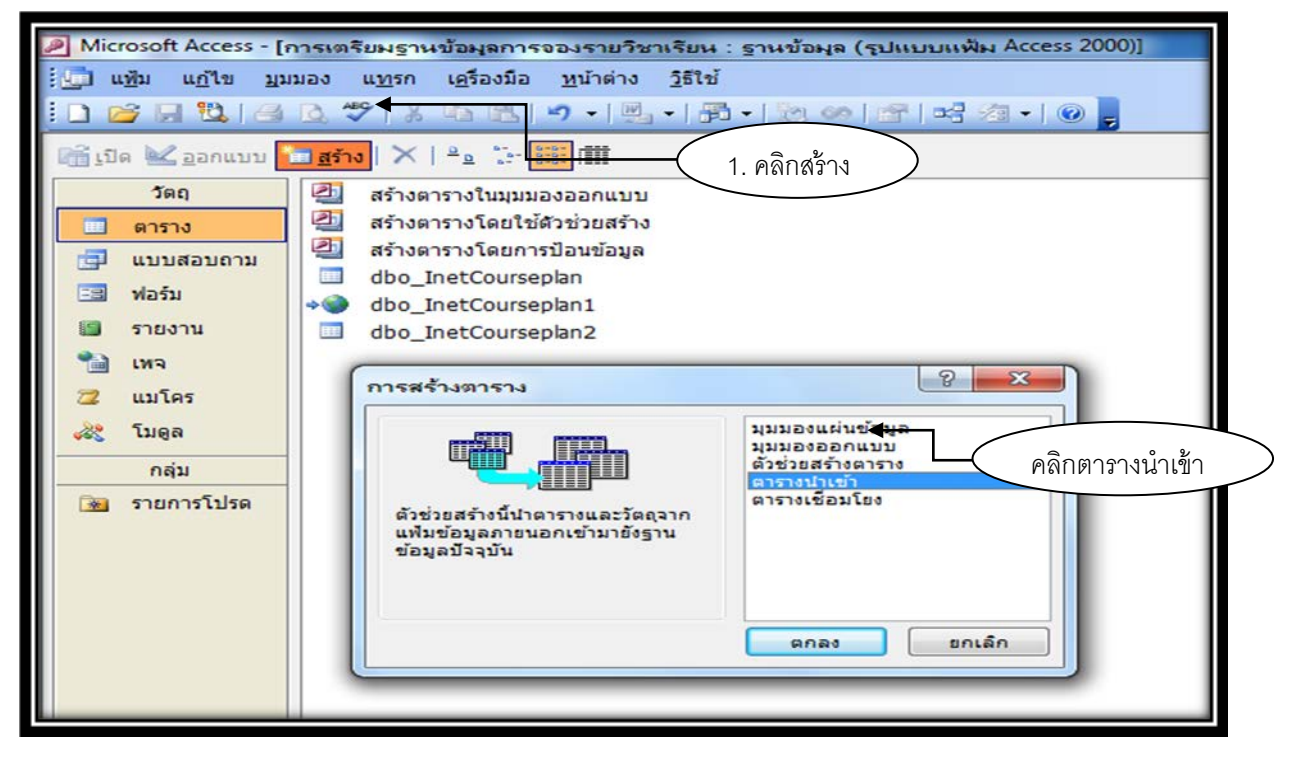

หลังจากนั้น คลิกเลือกชนิดแฟ้ม แล้วเลือก ODBC

Databases

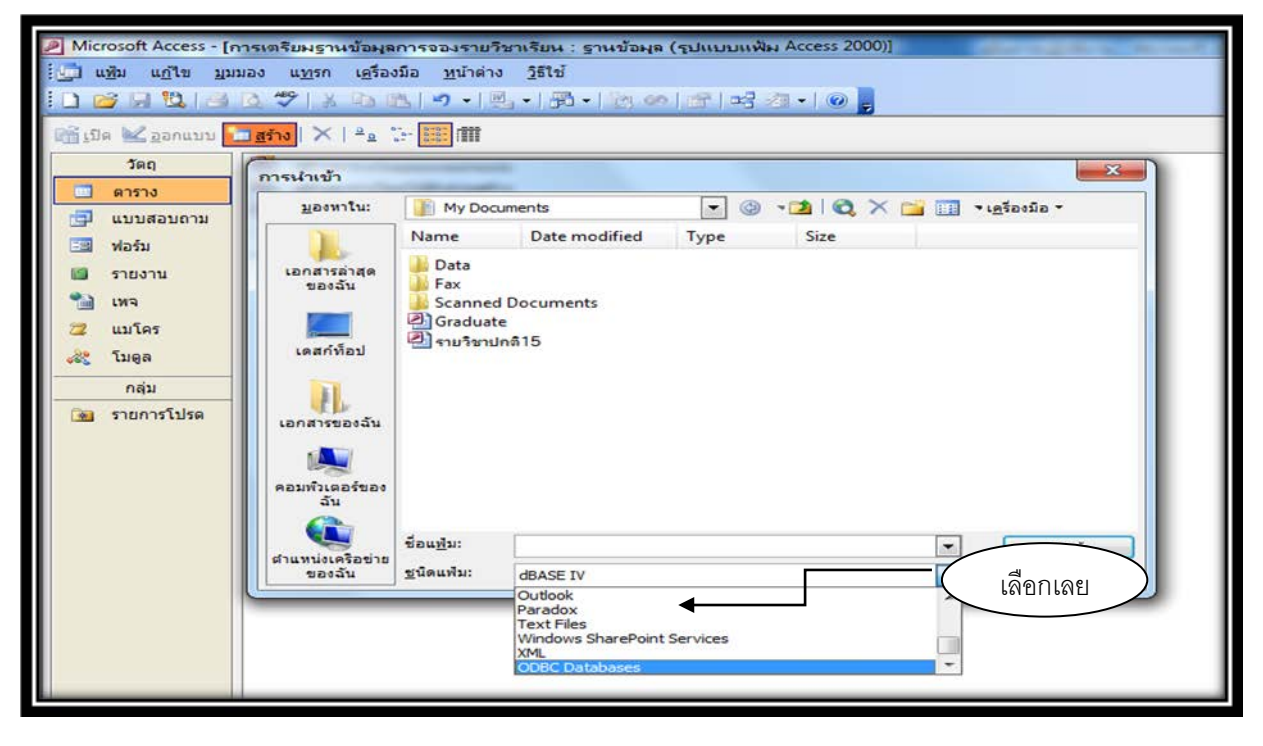

หลังจากนั้นหน้าจอจะขึ้นหน้าต่าง Select Data Source ให้เลือก 1. Machine data Souce 2. เลือก StdInfo\_regis7 3. ให้คลิกที่ปุ่ม OK

| Microsoft Access - [f                                                                                                   | าารเตรียมฐานข้อมูลการจองรายวิชาเ                                                                                                    | รียน : ฐาหข้อมุล (รูปแบบแพ้ผ Access 2000)]                                                                                                    |
|----------------------------------------------------------------------------------------------------|----------------------------------------------------------------------------------------------------|----------------------------------------------------------------------------------------------------|
| []] 🔜 🖄 🚮 🗃<br>ເ⊡ີີ່ ແມຼກ ແບຼເຄ ກາ                                                                                      | มอง แ <u>ท</u> รก เ <u>ค</u> รองมือ <u>ห</u> น่าตาง 2<br><u>0</u> 🌮   X 🗈 🕮   🌱 •   🖳 •                                                           | jstv<br>  j3 •   🕅 🕬 🕼 •   🕜 💂                                                                                                    |
| 📸 เปิด <u> อ</u> อกแบบ                                                                                                  | <u>מַזָּז</u> א 🗶 🖕 😳 🧱 🗰                                                                                                    |                                                                                                    |
| วัตถุ                                                                                                    | <ul> <li>สร้างตารางในมุมมองออกแบบ</li> <li>สร้างตารางโดยใช้ด้วช่วยสร้าง</li> <li>สร้างตารางโดยการป้อนข้อมูล</li> <li>dbo InetCoursenan</li> </ul> | Select Data Source                                                                                                    |
| <ul> <li>ฟอร์ม</li> <li>รายงาน</li> <li>เหจ</li> <li>แมโคร</li> <li>โมดูล</li> <li>กลุ่ม</li> <li>รายการโปรด</li> </ul> | dbo_InetCourseplan1 dbo_InetCourseplan2                                                                                                    | Data Source Name     Type     Description       Excel Files     User       Free_Elec     System       Free_elec49     System       Graduate     System       MS Access Database     User       nsru_courseplan     System       Stdirifo_regis7     System   |
|                                                                                                    |                                                                                                    | A Machine Data Source is specific to this machine, and cannot be shared.<br>"User" data sources are specific to a user on this machine. "System" data<br>sources are specific to a user on this machine, or by a system-wide service.<br>3<br>OK Cancel Help |

หลังจากนั้นหน้าจอจะขึ้นหน้าต่าง SQL Server Login ให้ใส่รหัสผ่านลงไปในช่องว่าง แล้วคลิกปุ่ม OK

| Microsoft Access - [1 | การเตรียมฐานข้อมูลการจองร <mark>ายวิชาเรียน : ฐานข้อมูล (รูปแบบแฟ้ม</mark> Access 2 |
|-----------------------|-------------------------------------------------------------------------------------|
| ่⊡ี่ แท้ม แก้ไข บุม   | เมอง แ <u>ท</u> รก เ <u>ค</u> รื่องมือ <u>ท</u> น้าต่าง <u>วิ</u> ธีใช้             |
| : 🗋 🔛 🖼 🖼             |                                                                                     |
| 🚮 เปิด 🕍 ออกแบบ       | <u>สร้าง</u>   ×   <sup>2</sup> อ 📰 🏢                                               |
| <b>ວັ</b> ຫຄຸ         | 🚰 สร้างตารางในมุมมองออกแบบ                                                          |
| 🔲 ตาราง               | 🚰 สร้างตารางโดยใช้ตัวช่วยสร้าง                                                      |
| 🗐 แบบสอบถาม           | 🖆 สร้างตารางโดยการป้อนข้อมูล                                                        |
| 🖂 ฟอร์ม               | dbo_InetCourseplan                                                                  |
| 🗐 รายงาน              | dbo_inetCourseplan1                                                                 |
| 1 IN 2                |                                                                                     |
| 📿 แมโคร               | SQL Server Login (2. na OK)                                                         |
| 🖧 โมดูล               | Data Source: Stdlrifo_regis7 OK                                                     |
| กลุ่ม                 | Use Trusted Connection Cancel                                                       |
| 😹 รายการโปรด          | Login ID: Siranee 1. ใส่วหัสลับ<br>Password:                                        |
|                       |                                                                                     |

หลังจากนั้นหน้าจอจะขึ้นหน้าต่าง นำเข้าวัตถุ ให้เลือกตาราง dbo.InetProgramPermit

#### แล้วให้คลิกปุ่ม ตกลง

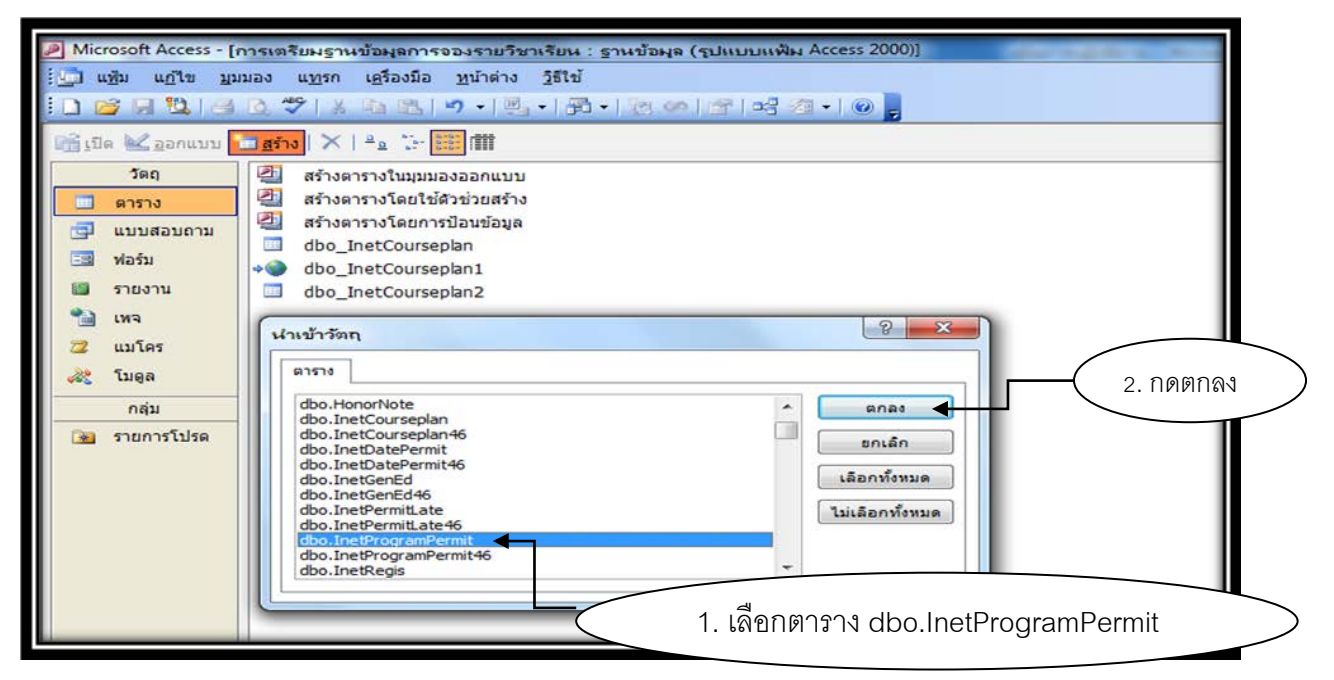

เราก็จะได้ตาราง dbo.InetProgramPermit ที่เราได้นำเข้ามาเรียบร้อยแล้ว หลังจากนั้นให้เราไปคลิกเปิด ตารางนี้ขึ้นมา แล้วทำการแก้ไขภาคเรียนจาก 1/2555 แก้ไขเป็น 2/2555 ทำได้โดย ให้คลิกเมาส์ในช่อง 1/2555 หลังจากนั้น กดปุ่ม Ctrl+H หน้าจอจะขึ้นหน้าต่าง ค้นหาและทนที่ ในช่องสิ่งที่ค้นหาให้ใส่ 1/2555 ในช่อง แทนที่ด้วยให้ใส่ 2/2555 แล้วคลิกปุ่ม แทนที่ทั้งหมด

| P | Microsoft Access               | - [dbo_InetProgra            | amPermit : mas | ານ]                |                  |                       |                 |                        |               |                 |               |
|---|--------------------------------|------------------------------|----------------|--------------------|------------------|-----------------------|-----------------|------------------------|---------------|-----------------|---------------|
|   | ] แ <u>พ</u> ้ม แ <u>ก้</u> ไข | <u>ม</u> ุมมอง แ <u>พ</u> รก | ฐปแบบ ระเบิ    | iยน เ <u>ค</u> รือ | มือ <u>ห</u> น้า | หล่าง <u>วิ</u> ธีใช้ |                 |                        |               |                 |               |
| E | 2-12 10.14                     | 3 0 1 ×                      | Ga (94, 149 )  | 0.141              | 21 1 20          | Va 💎   AA   🛌         | 🗙   🗇 🖉 •       | 0                      |               |                 |               |
|   | PermitProgNo                   | PermitProg                   | PermitTnan     | ne Per             | nitLevel         | PermitGroupsIE        | PermitTerm      | TotalStudent           | Permit sub01  | PermitCredit su | Permit sub02  |
|   |                                | 5411121601                   | ดนตรีศึกษา     | A.U. 5             | ป                | 1                     | 1/2555          | 60                     |               | -               | 1             |
|   |                                | 5411156601                   | การศึกษาประ    | เว้ย ค.บ. 5        | บ                | 1                     | 1/2555          | 60                     |               | 8               | 1             |
|   | 1                              | 5411156602                   | การศึกษาประ    | เวีย ค.บ. 5        | บ                | 1                     | 1/2555          | 60                     |               | 8               | 1             |
|   |                                | 5411157601                   | วิทยาศาสตร์    | ห้อง ค.บ. 5        | บ                | 1                     | 1/2555          | 60                     |               | 9               | 1             |
|   |                                | 5411157602                   | วิทยาศาสตร์ เ  | ห้อง ค.บ. 5        | บ                | 1                     | 1/2555          | 60                     |               | 9               | 1             |
| • |                                | 5411158601                   | คณิตศาสตร์ เ   | ก้อง ค.บ. 5        | บ                | 1                     | 1/2555          | 60                     |               | 9               | 1             |
| Π |                                | 5411158602                   | คณิตศาสตร์ เ   | ก้อง ค.ม. 5        | บ                | 1                     | 1/2555          | 60                     |               | 9               | 1             |
|   |                                | 5411159601                   | ภาษาอังศ       | -                  | -                | 12                    |                 |                        | 9 92          | D 9             | 1             |
|   | 1                              | 5411159602                   | ภาษาอัง        | หาและแท            | นที              |                       |                 |                        | 8 23          | 9               | 1             |
|   |                                | 5411159603                   | ภาษาอัง        |                    |                  |                       |                 | 0.F.F.F                |               | 9               | 1             |
|   |                                | 5411160601                   | ภาษาไท         | คนทา               | 4                | unun                  | 1.681/          | 2000                   |               | 9               | 1             |
|   |                                | 5411160602                   | ภาษาไท         | สิ่งที่ค้นหา:      | 1/2555           |                       |                 |                        | ด้นหาอัดไป    | 9               | 1             |
|   |                                | 5411161601                   | สังคมศึก       |                    | 2/2555           |                       |                 |                        |               | 9               | 1             |
|   |                                | 5411161602                   | สังคมศึก       | แทนท <u>ด</u> วย:  | 2/2000           |                       |                 |                        | ยกเล็ก        | 9               | 1             |
|   |                                | 5411162601                   | พลศึกษา        | มอง <u>ห</u> าใน:  | PermitTer        | m                     | •               |                        |               | 9               | 1             |
|   |                                | 5411162602                   | พลศึกษา        | ตรงตาม:            | เขตข้อมูล        | ทั้งหมด               | _               |                        | แมนิม         | 9               | 1             |
|   |                                | 5411163601                   | คอมพิวเด       |                    | All E            |                       | 🔪 2.พีมพั       | 2/2555                 | แทนที่ทั้งหมด | 9               | 1             |
|   |                                | 5411163602                   | คอมพิวเด       | MHN 1.             |                  |                       |                 |                        |               | 9               | 1             |
|   |                                | 5411164601                   | นาฏศิลป        |                    | <u>850871</u>    | เดิวพิมพ์ไหญ่-เล็ก [  | (คนหาเขตขอมูลตา | <u>หรับแท็กผูร่งไว</u> |               |                 | 4             |
|   |                                | 5411164602                   | นาฏศิลป        |                    |                  |                       |                 | _                      |               |                 | ع ما ما ما ما |
|   |                                | 5411266201                   | ภาษาอังกฤษ     | ห้อ ศศ.บ.          | 4 ปี             | 1                     | 1/2555          | 60                     |               |                 | าดแกเรเกมสุก  |
|   |                                | 5411266202                   | ภาษาอังกฤษ     | ห้อ ศศ.บ.          | 4 ปี             | 1                     | 1/2555          | 60                     |               | 9               | 1             |
|   |                                | 5411267201                   | ภาษาอังกฤษ     | - ภ ศศ.บ.          | 4 ปี             | 1                     | 1/2555          | 60                     |               | 8               | 1             |

2.2 ผนวกข้อมูลจากตาราง dbo.InetProgramPermit ที่ได้นำเข้ามาในขั้นตอนแรก และ แก้ไขปรับปรุงไว้ก่อนหน้านี้ไปยังยังตาราง dbo.InetProgramPermit ที่จะต้องเชื่อมโยงมาใหม่ 1. ให้คลิก ปุ่ม สร้าง 2.เลือก ตารางเชื่อมโยง 3. คลิกปุ่ม ตกลง

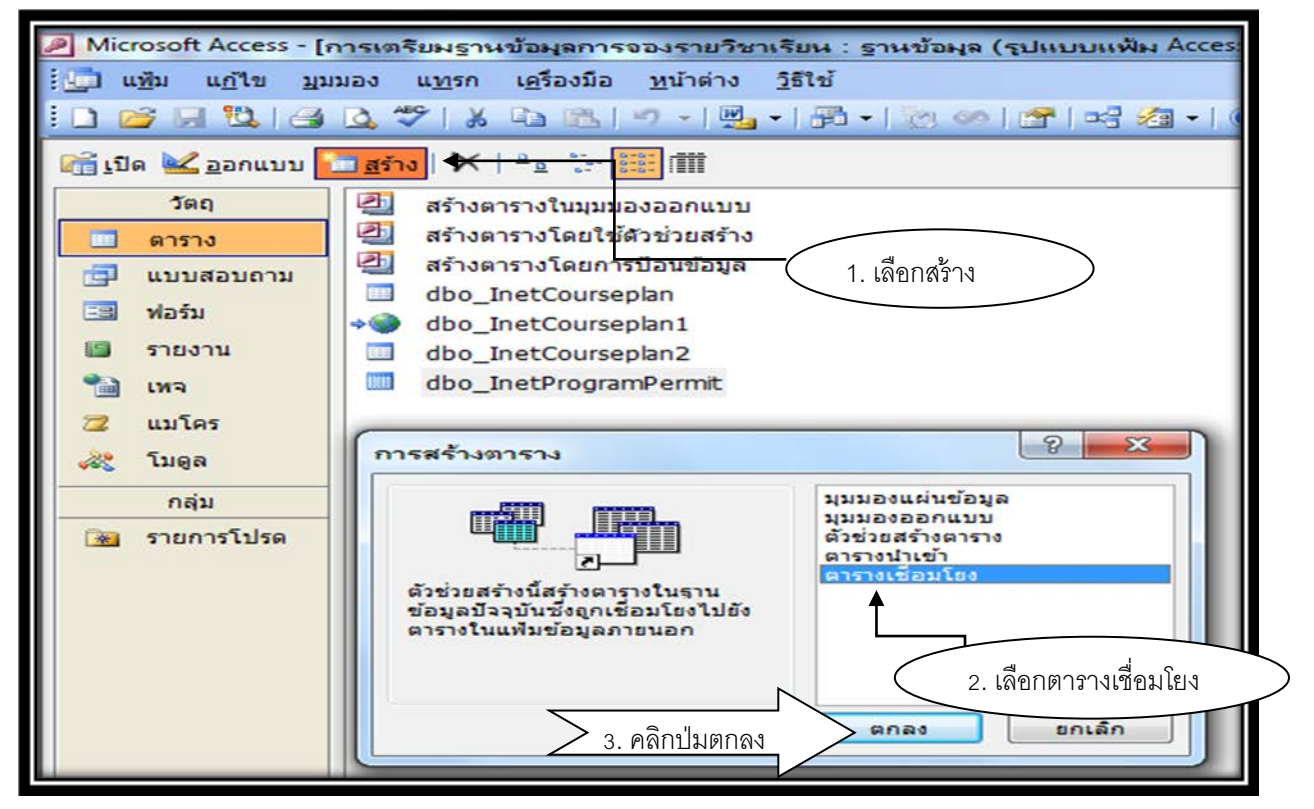

หลังจากนั้น คลิกเลือกชนิดแฟ้ม แล้วเลือก ODBC

Databases

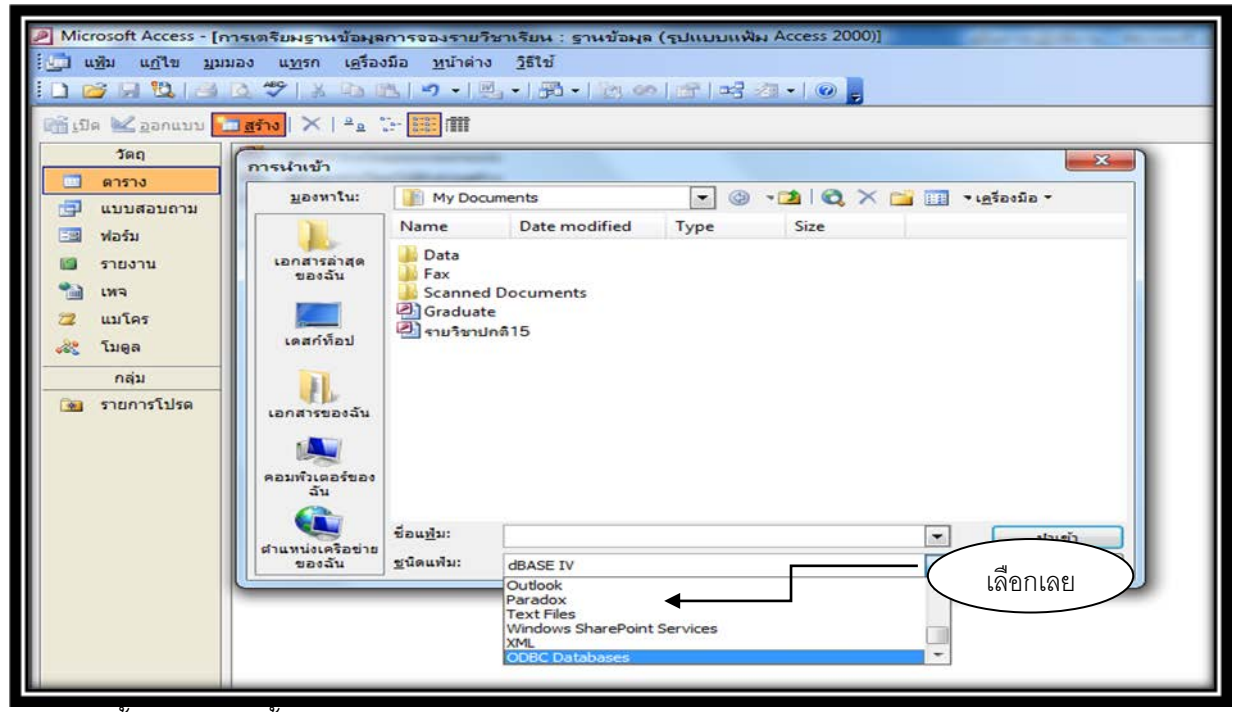

หลังจากนั้นหน้าจอจะขึ้นหน้าต่าง Select Data Source ให้เลือก 1. Machine data Souce

2. เลือก StdInfo\_regis7 3. ให้คลิกที่ปุ่ม OK

| Microsoft Access - [               | [การเตรียมฐานข้อมูลการจองรายวิชาเรียน : ฐานข้อมูล (รูปแบบแฟ้ม                                                                                                    | Access 2000)] |
|------------------------------------|----------------------------------------------------------------------------------------------------|---------------|
| []] 👧 🗎 🚮 []]<br>ເ⊡ີີ່ຫັກ ແບຼເລັກເ | มมอง แ <u>พรก เครื่องมือ พ</u> น่าต่าง <u>วิธีใช่</u><br>▲ <mark>▲ ∜ → ▲ ▲ ▲ ▲ → → 팩 → </mark> - ● <del>30</del> → ● ● ▲ ▲ ▲ ▲                                                                                                    | a • I @ ]     |
| 🚮 เปิด 🔽 ออกแบบ                    | 🛅 🚮 🕹   😕 🔚 🧱 🗰                                                                                                    | (             |
| วัตถุ                              | <ul> <li>สร้างดารางโนนุมมองออกแบบ</li> <li>สร้างดารางโดยใช้ด้วย่วยสร้าง</li> <li>สร้างดารางโดยใช้ด้วย่วยสร้าง</li> <li>สร้างดารางโดยการป้อนข้อมูล</li> <li>dbo_InetCourseplan</li> <li>dbo_InetCourseplan1</li> <li>dbo_InetCourseplan2</li> </ul> File Data Source Machine Data Source Name Excel Files Free_Blec Free_Blec Free_Blec Free_elec49 Graduate MS Access Database nsru_courseplan Register Stdirtfo_regis7< ✓ ✓ ✓ | ta Source     |

หลังจากนั้นหน้าจอจะขึ้นหน้าต่าง SQL Server Login ให้ใส่รหัสผ่านลงไปในช่องว่าง แล้วคลิกปุ่ม

OK

| Microsoft Access - [                          | การเตรียมฐานข้อมูลการจองรายวิชาเรียน : ฐานข้อมูล (รูปแบบแฟ้ม Access 2   |
|-----------------------------------------------|-------------------------------------------------------------------------|
| เ∎ี้<br>เข้า แ <u>พ</u> ้ม แ <u>ก้</u> ใข บุว | มมอง แ <u>ท</u> รก เ <u>ค</u> รื่องมือ <u>ห</u> น้าต่าง <u>วิ</u> ธีใช้ |
| i 🗅 💕 🗔 🖏 i 🖂                                 |                                                                         |
| <u>เปิด 🕍 อ</u> อกแบบ                         | <u>מַזֿי</u> א   <sup>2</sup> פ 📰 🎬                                     |
| วัตฤ                                          | 🛃 สร้างตารางในมุมมองออกแบบ                                              |
| 🛄 ตาราง                                       | 🚑 สร้างตารางโดยใช้ตัวช่วยสร้าง                                          |
| 🗐 แบบสอบถาม                                   | 🖆 สร้างตารางโดยการป้อนข้อมูล                                            |
| 🖂 ฟอร์ม                                       | dbo_InetCourseplan                                                      |
| 🗐 รายงาน                                      | dbo_InetCourser 2 D0 OK                                                 |
| 🛀 เทจ                                         |                                                                         |
| 📿 แมโคร                                       | SQL Server Login                                                        |
| 💸 โมดล                                        | Data Source: Stdlofo regis7                                             |
| ດລຸ່າ                                         |                                                                         |
|                                               | 1. UNE TRUSTED Connection                                               |
| 3 3 1011 13 (136)                             | Login ID: Siranee Help                                                  |
|                                               | Password: Options >>                                                    |
|                                               |                                                                         |
|                                               |                                                                         |

หลังจากนั้นหน้าจอจะขึ้นหน้าต่างเชื่อมโยง ให้เลือกตาราง dbo.InetProgramPermit เสร็จแล้ว คลิกปุ่ม ตกลง หลังจากนั้นหน้าจองจะขึ้นหน้าต่าง การเลือกตัวระบุระเบียนที่ไม่ซ้ำ ให้เลือก เขตข้อมูล 3 ขอบเขต คือ 1. PermitProg 2. . PermitGroupsID 3. . PermitTerm แล้วคลิกปุ่ม ตกลง

| เพิ่ม แก้ไข มุมมอง แท<br>เพื่อมโยงตาราง                                         | รก เ <u>ค</u> รื่องมือ <u>ห</u> น้าต่าง <u>วิ</u> ธี                                                                                                    | ใช้<br>  ชิ 🖾                                                                                                    | ) za •   @ ]          |              |
|---------------------------------------------------------------------------------|----------------------------------------------------------------------------------------------------|----------------------------------------------------------------------------------------------------|-----------------------|--------------|
| ตาราง<br>กำลังเชื่อมโยง<br>dbo.InetProgramPermit<br>กด Ctrl-Break เพื่อหยุด<br> | การเลือกตัวระบุระเบียนกิไม่<br>เขตข้อมูลในตาราง 'dbo_InetP<br>PermitProgNo<br>PermitProg<br>PermitLevel<br>PermitGroupsID<br>PermitTerm<br>TotalStudent<br>PermitCredit_sub01<br>PermitCredit_sub01<br>เมื่อต้องการรับประกันตวามถูกต่<br>ระเบียน คุณต่องเลือกเขตข้อมูล<br>เขตข้อมูลซึ่งระบุแต่ละระเบียน<br>ได้ถึง 10 เขตข้อมูล | ตกลง<br>ยกเล็ก<br>เลือกทั้งหมด<br>ไม่เลือกทั้งหมด<br>ไม่เลือกทั้งหมด<br>ไม่เลือกทั้งหมด<br>ไม่เลือกทั้งหมด<br>เจ้าข้า | Renav<br>A.<br>Britan | คลิกปุ่มตกลง |

เสร็จขั้นตอนการเชื่อมโยงข้อมูลตาราง dbo.InetProgramPermit

2.3 สร้างแบบสอบถามผนวกข้อมูล ตาราง dbo.InetProgramPermit เริ่มจากให้ เลือก 1. แบบสอบถาม 2. เลือกสร้าง หน้าจอจะขึ้นหน้าต่าง การสร้างแบบสอบถาม ให้เลือกมุมมอง แบบสอบถาม แล้วคลิกปุ่ม ตกลง

| 🛄 แช้ม แก้ไข มม                                                                                                    | มอง แ <u>ทรก เค</u> รื่องมือ <u>ท</u> น้าต่าง วิธีใช้<br>[2] ॐ [米 📭 王] - 그 프, - [프] - [관 🍩 [ช 🖙 1 도움 2월 - [120] 💂                                                                                                    |
|----------------------------------------------------------------------------------------------------|----------------------------------------------------------------------------------------------------|
| เป็ด 200 ออกแบบ<br>วัตถุ<br>สาราง                                                                                                  | <mark>2 สร้าง ๔ ≗ ๛ ๛๛๛๛๛๛๛๛๛๛๛๛๛๛๛๛๛๛๛๛๛๛๛๛๛๛๛๛๛๛๛๛</mark>                                                                                                    |
| <ul> <li>☐ แบบสอบถาม</li> <li>☐ ฟอร์ม</li> <li>☐ รายงาน</li> <li>1 เหจ</li> <li>2 แบโคร</li> <li>2 โมดูล</li> <li>กลุ่ม</li> </ul> | แบบสอบถามหนวกข้อมูล dbo_InetCourseplan1                  1                 1                 1                 1                 1                 1                 1                 1                 1                 1                 1                 1                 1 |
|                                                                                                    | ตกลง ยกเล็ก<br>4 คลิกตกลง                                                                                                    |

หน้าจอจะขึ้นหน้าต่าง แสดงตาราง ให้เลือกตาราง dbo.InetProgramPermit แล้วคลิกปุ่ม เพิ่ม เสร็จ

แล้วคลิกปุ่ม ปิด

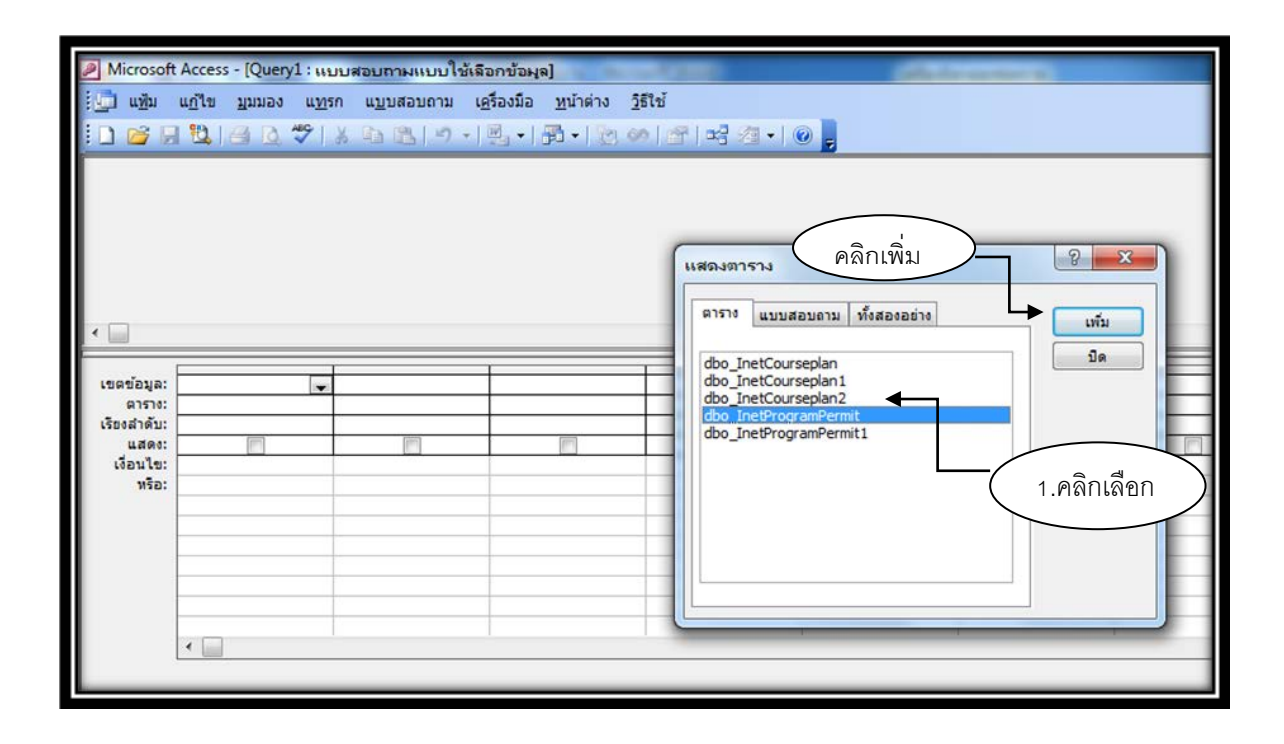

ให้เลือกทุกเขตข้อมูล หลังจากนั้นให้เลือกแบบสอบถาม และเลือก แบบสอบถามผนวกข้อมูล

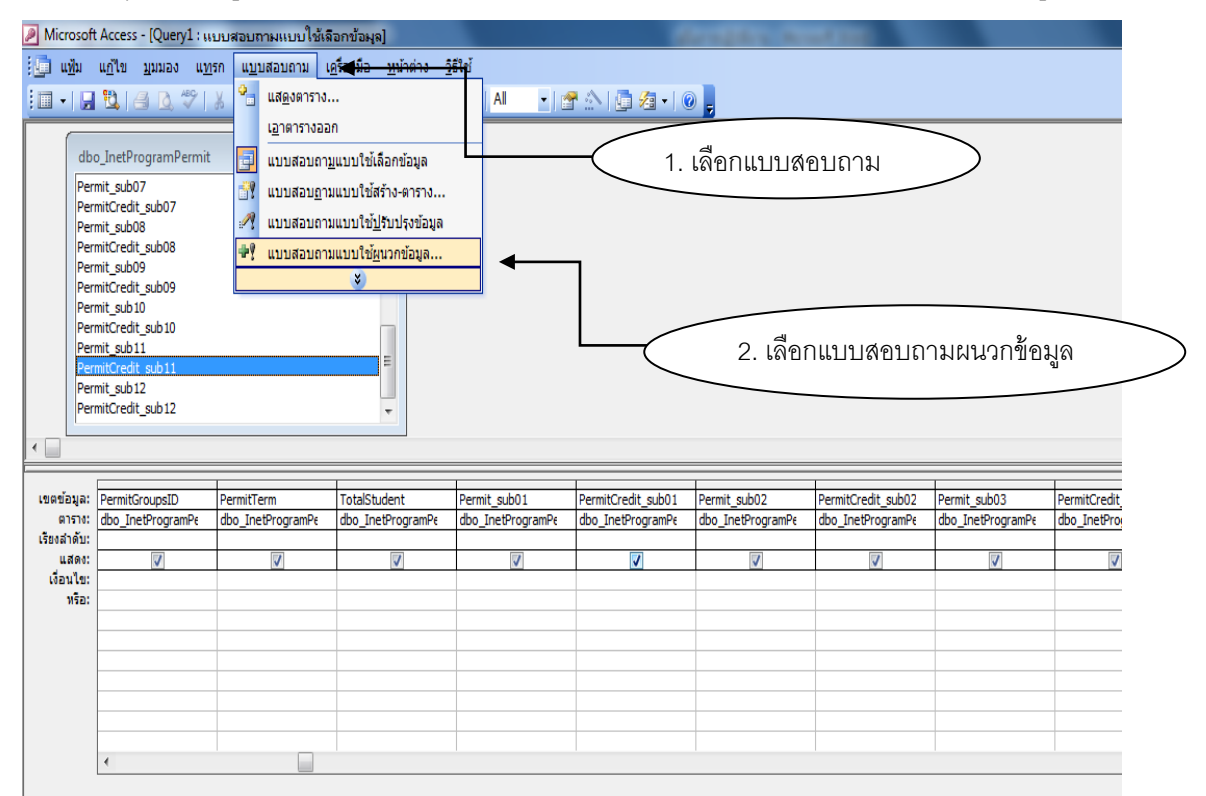

หลังจากนั้นหน้าจอจะขึ้นหน้าต่าง การผนวก ให้เลือกตาราง dbo.InetProgramPermit1 แล้วคลิก ปุ่ม ตกลง

| Image: Permit Sub03         Permit Sub03         Permit Sub04         Permit Sub05         Permit Sub05         Permit Sub04 <t< th=""></t<> |
|----------------------------------------------------------------------------------------------------|
|----------------------------------------------------------------------------------------------------|

หลังจากนั้นใส่ภาคเรียนที่ต้องการจะใช้ลงในช่องเงื่อนไข คลิกปุ่ม ! เพื่อทำการผนวกข้อมูล หลังจากนั้นหน้าจอจะขึ้นหน้าต่างถามว่าต้องการจะผนวกหรือใช่ หรือ ไม่ ให้คลิกปุ่ม ใช่

| ເມື່ອ ເຫຼັນ<br>  🔲 • 🛛 🖓                                                  | มี¦∃ฏั∆ุ <br>เบีย มีมทรง แม                                                                                                    | ุรก แ <u>บ</u> บสอบถาม (<br>∦ № (ใช้.   • <b>ว</b> • ( | คร้องมือ <u>ห</u> น้าต่าง ∱<br>™ -   Ф? -   <mark>?</mark>   峯 | 5818j<br>β818j<br>β818j<br>β818j<br>β818j<br>β818j<br>β818j | PAIQ2+I                                                                |                                                      |                                                     |                            |                                         |
|---------------------------------------------------------------------------|----------------------------------------------------------------------------------------------------|--------------------------------------------------------|----------------------------------------------------------------|-------------------------------------------------------------|------------------------------------------------------------------------|------------------------------------------------------|-----------------------------------------------------|----------------------------|-----------------------------------------|
| dbs<br>Per<br>Pen<br>Pen<br>Pen<br>Pen<br>Pen<br>Pen<br>Pen<br>Pen<br>Pen | o_InetProgramPermit<br>mit_sub07<br>mitCredit_sub07<br>mit_sub08<br>mitCredit_sub09<br>mit_sub09<br>mit_sub10<br>mitCredit_sub10<br>mitCredit_sub11<br>mitCredit_sub11<br>mitCredit_sub12<br>mitCredit_sub12 | 2                                                      |                                                                | Microsoft Off                                               | 2. ค<br>ice Access<br>ณกำลังจะหนวกข้อมูลจั<br>ไอคุณคลิก ไปข้ คุณจะไม่เ | าลิกปุ่ม !<br>านวน 355 แกว<br>รามารถใช่คำลั่ง (ลักปา | )<br>1 เพื่อเรือกคินการเปลื่อนแปล<br>ที่ได้เลือกไว้ | 2                          |                                         |
| เขตข้อมูล:<br>ตาราง:                                                      | PermitGroupsID<br>dbo_InetProgramPe                                                                                                    | PermitTerm<br>dbo_InetProgramPe                        | TotalStudent<br>dbo_InetProgramPe                              | Permi<br>dbo_InetProgramPe                                  | dbo_InetProgramPe                                                      | dbo_InetProgramP                                     | t dbo_InetProgramPe                                 | sub03<br>dbo_InetProgramPe | PermitCredit_sub03<br>dbo_InetProgramPe |
| เรียงสำคับ:<br>ผนวกไปยัง:<br>เงื่อนไข:<br>หรือ:                           | PermitGroupsID                                                                                                    | PermitTerm *2/2555*                                    | TotalStudent                                                   | Permit_sub01                                                | PermitCredit_sub01                                                     | Permit_sub02                                         | PermitCredit_sub02                                  | Permit aubos               | PermitCredit_sub03                      |
|                                                                           |                                                                                                    |                                                        | 1. ໃ                                                           | ส่ภาคเรียน                                                  | >                                                                      |                                                      | 5.                                                  |                            |                                         |
|                                                                           |                                                                                                    |                                                        |                                                                |                                                             |                                                                        |                                                      |                                                     |                            |                                         |
|                                                                           |                                                                                                    |                                                        |                                                                |                                                             |                                                                        |                                                      |                                                     |                            |                                         |

เสร็จสิ้นขั้นตอนการอนุญาตสาขาวิชาที่มีสิทธิ์เลือกรายวิชา

3. เพิ่มวันจองรายวิชาเรียนทางอินเตอร์เน็ต มีขั้นตอนดังนี้

3.1 เข้าไปที่เว็ปไซด์ <u>http://regis.nsru.ac.th/my/</u> (มุมนี้สำหรับเจ้าหน้าที่) แล้วคลิกเลือก ระบบงานสำหรับเจ้าหน้าที่

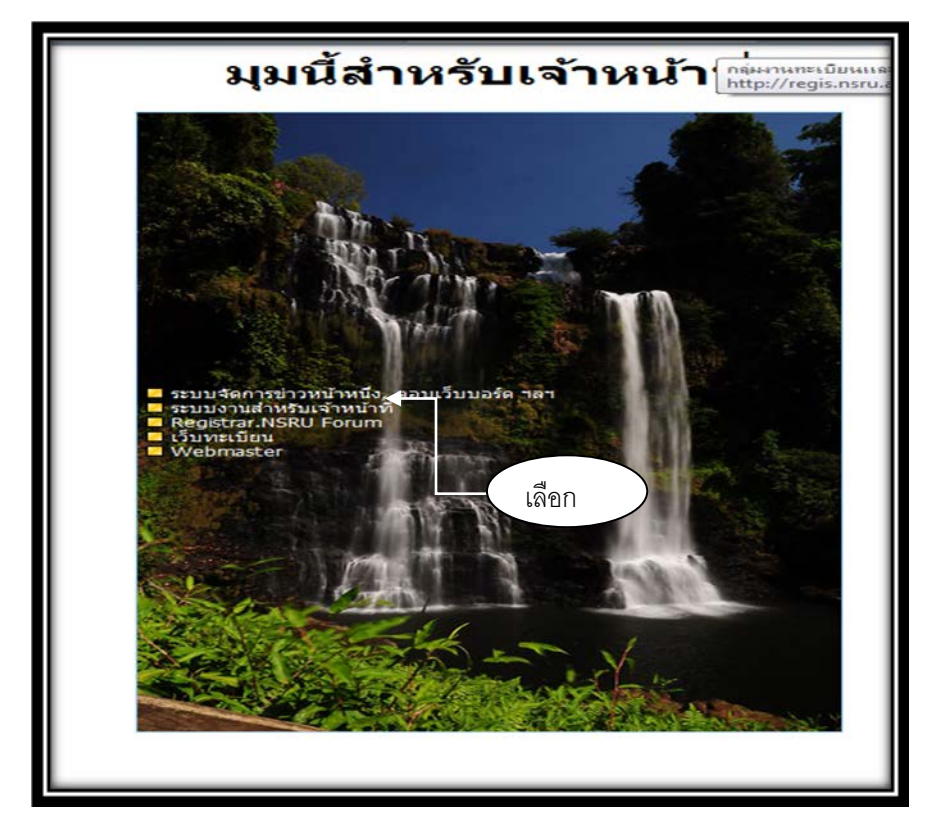

หลังจากนั้นหน้าจอจะขึ้นหน้าต่าง TabianIntrane ให้เลือกเมนู Intranet for offical

| ດວາມຊ<br>O Knowledge Base                                                                                                    |
|----------------------------------------------------------------------------------------------------|
| ลิงค์ที่เกี่ยวข้อง                                                                                                    |
| O Intranet for Official ←<br>O Registrar.NSRU Forum NEWI<br>O ระบบจัดการข้อมูลเว็บหลังทรเมียน<br>O ระบบจานพัสด/ครูภ์ณฑ์ (สนส.)<br>O NSRU Mai<br>O Google |
| © Mongkol Phaethongkham                                                                                                    |

หลังจากนั้นหน้าจอจะขึ้นหน้าต่าง Login ให้เราใส่ Username และ Password ให้ถูกต้องแล้ว

|  | Member Login<br>สำหรับสมาชิกห้องหะเบียนเท่านั้น<br>กรุณาพิมพ์ User Name และรหัสผ่านให้ถูกต้อง<br>Username siranee<br>Password •••••••<br>Login ยกเลิก ก่อนหน้านี้ |
|--|----------------------------------------------------------------------------------------------------|
|--|----------------------------------------------------------------------------------------------------|

เมื่อ Login เรียบร้อยแล้ว หน้าจอจะแสดงผลดังภาพ ให้เลือก เมนู การจองรายวิชาลงทะเบียน 49

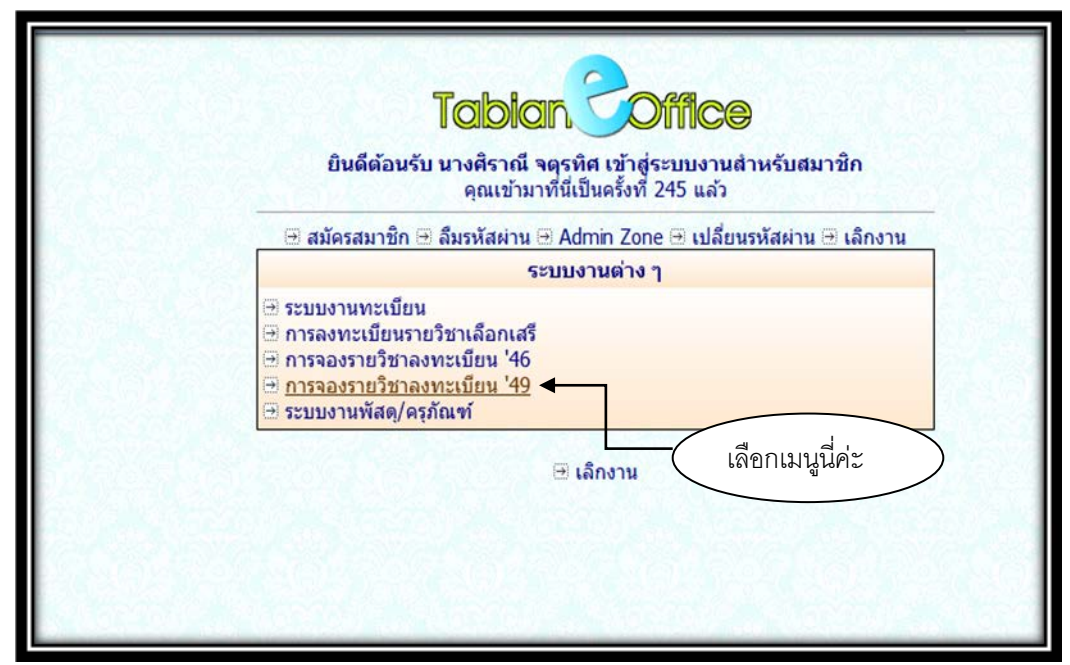

ให้เลือกเมนู ข้อมูลวันอนุญาตให้ลงทะเบียน

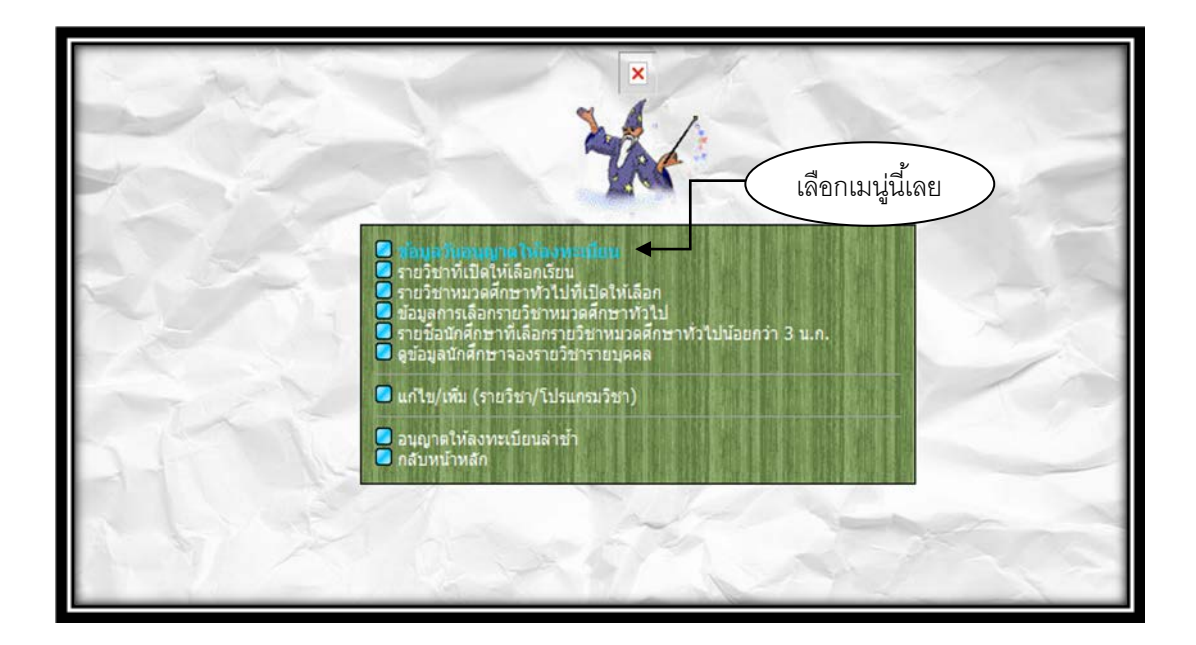

# หลังจากนั้นหน้าจอจะแสงผลดังกล่าว ให้คลิกปุ่ม เพิ่ม

| 40    | Ser. |                 |           | รายาง<br>ราชวัยนักนี้ท<br>รับห้อนุณ<br>• เพิ่มวัน   กล้ | การด<br>ยาอหัดไ<br>มาดให้จอ<br>บไปหน้าห | <b>พทะ</b><br>49 เป็<br>เจรายวิช<br>เล้ก   เล้ศ | <b>เปี้ย</b><br>ม <b>ดนยม</b><br>า<br>างาน | น<br>1 |    |    | ~~~~ | 11-14 |    |    |    |    |     |
|-------|------|-----------------|-----------|---------------------------------------------------------|-----------------------------------------|-------------------------------------------------|--------------------------------------------|--------|----|----|------|-------|----|----|----|----|-----|
| แก้ไข | I    |                 | ภาคเริ่มน | ประเภท                                                  | 01                                      | 02                                              | 03                                         | 04     | 05 | 06 | 07   | 08    | 09 | 10 | 11 | 12 | ລນ  |
| แก้ไข |      | คลักปุ่ม เพิ่ม  | 2/2554    | ปกติ                                                    | 1                                       | 1                                               | 1                                          | 1      | 1  | 1  | 1    | 1     | 1  | 1  | 1  | 1  | ลบ  |
| นกเีย | 2    |                 | 2/2554    | ปกติ                                                    | 1                                       | 1                                               | 1                                          | 1      | 1  | 1  | 1    | 1     | 1  | 1  | 1  | 1  | สบ  |
| นกัไข | 3    | 23 กันยายน 2554 | 2/2554    | ปกติ                                                    | 1                                       | 1                                               | 1                                          | 1      | 1  | 1  | 1    | 1     | 1  | 1  | 1  | 1  | 81J |
| แก้ไข | 4    | 24 กันยายน 2554 | 2/2554    | ปกติ                                                    | 1                                       | 1                                               | 1                                          | 1      | 1  | 1  | 1    | 1     | 1  | 1  | 1  | 1  | ลบ  |
| นก์ไข | 5    | 25 กันยายน 2554 | 2/2554    | ปกติ                                                    | 1                                       | 1                                               | 1                                          | 1      | 1  | 1  | 1    | 1     | 1  | 1  | 1  | 1  | ลบ  |
| นกไข  | 6    | 26 กันยายน 2554 | 2/2554    | ปกติ                                                    | 1                                       | 1                                               | 1                                          | 1      | 1  | 1  | 1    | 1     | 1  | 1  | 1  | 1  | 81  |
| นกไข  | 7    | 27 กันยายน 2554 | 2/2554    | ปกติ                                                    | 1                                       | 1                                               | 1                                          | 1      | 1  | 1  | 1    | 1     | 1  | 1  | 1  | 1  | ลบ  |
| นกไข  | 8    | 28 กันยายน 2554 | 2/2554    | ปกติ                                                    | 1                                       | 1                                               | 1                                          | 1      | 1  | 1  | 1    | 1     | 1  | 1  | 1  | 1  | ลบ  |
| นก์ไข | 9    | 29 กับยายน 2554 | 2/2554    | ปกติ                                                    | 1                                       | 1                                               | 1                                          | 1      | 1  | 1  | 1    | 1     | 1  | 1  | 1  | 1  | ลบ  |
| นกไข  | 10   | 30 กันยายน 2554 | 2/2554    | ปกติ                                                    | 1                                       | 1                                               | 1                                          | 1      | 1  | 1  | 1    | 1     | 1  | 1  | 1  | 1  | 81  |
| แก้ไข | 11   | 1 ดุลาคม 2554   | 2/2554    | ปกติ                                                    | 1                                       | 1                                               | 1                                          | 1      | 1  | 1  | 1    | 1     | 1  | 1  | 1  | 1  | ลบ  |
| นกเีย | 12   | 2 ตุลาคม 2554   | 2/2554    | ปกติ                                                    | 1                                       | 1                                               | 1                                          | 1      | 1  | 1  | 1    | 1     | 1  | 1  | 1  | 1  | สบ  |
| นกไข  | 13   | 3 ดุสาคม 2554   | 2/2554    | ปกติ                                                    | 1                                       | 1                                               | 1                                          | 1      | 1  | 1  | 1    | 1     | 1  | 1  | 1  | 1  | สบ  |
| นกไข  | 14   | 4 ดุลาคม 2554   | 2/2554    | ปกติ                                                    | 1                                       | 1                                               | 1                                          | 1      | 1  | 1  | 1    | 1     | 1  | 1  | 1  | 1  | ลบ  |
| นกไข  | 15   | 5 ดุลาคม 2554   | 2/2554    | ปกติ                                                    | 1                                       | 1                                               | 1                                          | 1      | 1  | 1  | 1    | 1     | 1  | 1  | 1  | 1  | ลบ  |
| นกับ  | 16   | 6 ดุลาคม 2554   | 2/2554    | ปกติ                                                    | 1                                       | 1                                               | 1                                          | 1      | 1  | 1  | 1    | 1     | 1  | 1  | 1  | 1  | 81  |

หลังจากนั้นหน้าจอจะแสดงผลดังภาพ 1. ให้เลือกวัน/เดือน/ปี 2. เลือกภาคเรียน 3. เลือกประเภท นักศึกษา 4. เลือกประเภทวิชา (เลือกทุกประเภท) 5. คลิกปุ่ม OK แล้วทำซ้ำจนกว่าจะครบจำนวนวันที่ กำหนด

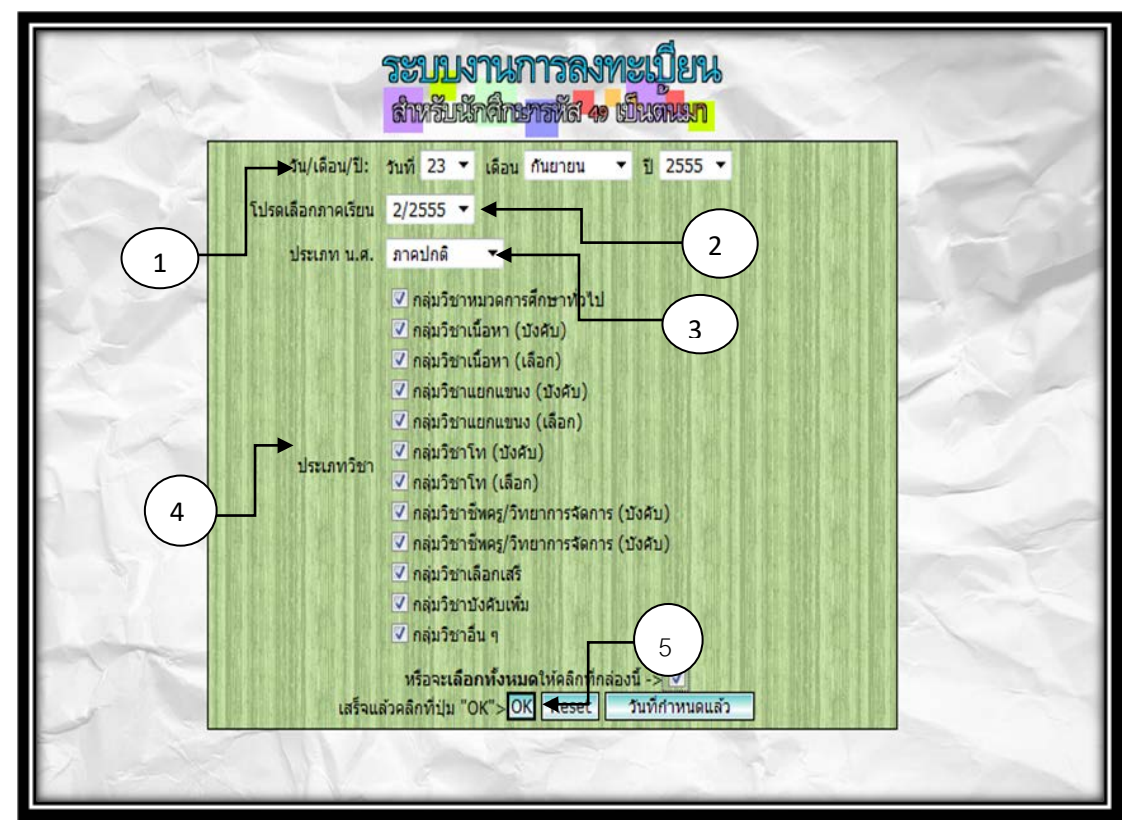

## หลังจากนั้นหน้าจอขึ้นจอแสดงผลดังภาพ ก็เสร็จขั้นตอนการกำหนดวันลงทะเบียน

|       | 10- | the second second |          | twarzu ( nes | NUMBER OF T | an Fran | 0111 | a - 5 | -  |    |    |    | and the state | -  |    | ( ) ( ) ( ) ( ) ( ) ( ) ( ) ( ) ( ) ( ) | -    |
|-------|-----|-------------------|----------|--------------|-------------|---------|------|-------|----|----|----|----|---------------|----|----|-----------------------------------------|------|
| แก้ไข | ที  | วันที-เดือน-ปี    | ภาคเรียน | ประเภท       | 01          | 02      | 03   | 04    | 05 | 06 | 07 | 08 | 09            | 10 | 11 | 12                                      | ลบ   |
| แก้ไข | 1   | 2 มีนาคม 2555     | 1/2555   | ปกติ         | 1           | 1       | 1    | 1     | 1  | 1  | 1  | 1  | 1             | 1  | 1  | 1                                       | ลบ   |
| นกเีย | 2   | 3 มีนาคม 2555     | 1/2555   | ปกดิ         | 1           | 1       | 1    | 1     | 1  | 1  | 1  | 1  | 1             | 1  | 1  | 1                                       | ลบ   |
| แก้ไข | 3   | 4 มีนาคม 2555     | 1/2555   | ปกติ         | 1           | 1       | 1    | 1     | 1  | 1  | 1  | 1  | 1             | 1  | 1  | 1                                       | ลบ   |
| แก้ไข | 4   | 5 มีนาคม 2555     | 1/2555   | ปกติ         | 1           | 1       | 1    | 1     | 1  | 1  | 1  | 1  | 1             | 1  | 1  | 1                                       | ลบ   |
| นกไข  | 5   | 6 มีนาคม 2555     | 1/2555   | ปกติ         | 1           | 1       | 1    | 1     | 1  | 1  | 1  | 1  | 1             | 1  | 1  | 1                                       | ดบ   |
| แก้ไข | 6   | 7 มีนาคม 2555     | 1/2555   | ปกติ         | 1           | 1       | 1    | 1     | 1  | 1  | 1  | 1  | 1             | 1  | 1  | 1                                       | สบ   |
| แก้ไข | 7   | 8 มีนาคม 2555     | 1/2555   | ปกติ         | 1           | 1       | 1    | 1     | 1  | 1  | 1  | 1  | 1             | 1  | 1  | 1                                       | ลบ   |
| นก์ไข | 8   | 9 มีนาคม 2555     | 1/2555   | ปกตั         | 1           | 1       | 1    | 1     | 1  | 1  | 1  | 1  | 1             | 1  | 1  | 1                                       | ลบ   |
| แก้ไข | 9   | 10 มีนาคม 2555    | 1/2555   | ปกติ         | 1           | 1       | 1    | 1     | 1  | 1  | 1  | 1  | 1             | 1  | 1  | 1                                       | ลบ   |
| แก้ไข | 10  | 11 มีนาคม 2555    | 1/2555   | ปกติ         | 1           | 1       | 1    | 1     | 1  | 1  | 1  | 1  | 1             | 1  | 1  | 1                                       | 81   |
| นก์ไข | 11  | 12 มีนาคม 2555    | 1/2555   | ปกตี         | 1           | 1       | 1    | 1     | 1  | 1  | 1  | 1  | 1             | 1  | 1  | 1                                       | ลบ   |
| แก้ไข | 12  | 13 มีนาคม 2555    | 1/2555   | ปกติ         | 1           | 1       | 1    | 1     | 1  | 1  | 1  | 1  | 1             | 1  | 1  | 1                                       | 81   |
| นก์ไข | 13  | 14 มีนาคม 2555    | 1/2555   | ปกติ         | 1           | 1       | 1    | 1     | 1  | 1  | 1  | 1  | 1             | 1  | 1  | 1                                       | ตบ   |
| แก้ไข | 14  | 15 มีนาคม 2555    | 1/2555   | ปกติ         | -1          | 1       | 1    | 1     | 1  | 1  | 1  | 1  | 1             | 1  | 1  | 1                                       | 81   |
| นกไข  | 15  | 21 พฤษภาคม 2555   | 1/2555   | ปกติ         | 1           | 1       | 1    | 1     | 1  | 1  | 1  | 1  | 1             | 1  | 1  | 1                                       | ລາມ  |
| นกัไข | 16  | 22 พฤษภาคม 2555   | 1/2555   | ปกติ         | 1           | 1       | 1    | 1     | 1  | 1  | 1  | 1  | 1             | 1  | 1  | 1                                       | สบ   |
| แก้ไข | 17  | 23 พฤษภาคม 2555   | 1/2555   | ปกติ         | 1           | 1       | 1    | 1     | 1  | 1  | 1  | 1  | 1             | 1  | 1  | 1                                       | ลบ   |
| นก์ไข | 18  | 24 พฤษภาคม 2555   | 1/2555   | ปกติ         | 1           | 1       | 1    | 1     | 1  | 1  | 1  | 1  | 1             | 1  | 1  | 1                                       | สบ   |
| นก์ไข | 19  | 25 พฤษภาคม 2555   | 1/2555   | ปกติ         | 1           | 1       | 1    | 1     | 1  | 1  | 1  | 1  | 1             | 1  | 1  | 1                                       | ສນ   |
| นกไข  | 20  | 26 พฤษภาคม 2555   | 1/2555   | ปกติ         | 1           | 1       | 1    | 1     | 1  | 1  | 1  | 1  | 1             | 1  | 1  | 1                                       | ลาม  |
| นกัไข | 21  | 27 พฤษภาคม 2555   | 1/2555   | ปกติ         | 1           | 1       | 1    | 1     | 1  | 1  | 1  | 1  | 1             | 1  | 1  | 1                                       | ลบ   |
| นก์ใช | 22  | 22 กันยายน 2555   | 2/2555   | ปกติ         | 1           | 1       | 1    | 1     | 1  | 1  | 1  | 1  | 1             | 1  | 1  | 1                                       | ສາມ  |
| นก์ไข | 23  | 23 กับยายน 2555   | 2/2555   | ปกติ         | 1           | 1       | 1    | 1     | 1  | 1  | 1  | 1  | 1             | 1  | 1  | 1                                       | ลบ   |
| นกัไข | 24  | 24 กับธายน 2555   | 2/2555   | ปกติ         | 1           | 1       | 1    | 1     | 1  | 1  | 1  | 1  | 1             | 1  | 1  | 1                                       | ลบ   |
| นกับช | 25  | 25 คันอายน 2555   | 2/2555   | ปกติ         | 1           | 1       | 1    | 1     | 1  | 1  | 1  | 1  | -1            | 1  | 1  | 1                                       | (au) |
| นกไข  | 26  | 26 กันยายน 2555   | 2/2555   | ปกติ         | 1           | 1       | 1    | 1     | 1  | 1  | 1  | 1  | 1             | 1  | 1  | 1                                       | ลบ   |

#### บทที่ 3 หลักเกณ์วิธีการปฏิบัติงาน (กฏ ระเบียบ คำสั่ง ประกาศ ข้อบังคับ มติ เกณฑ์มาตรฐาน แนวคิด)

3.1 แนวปฏิบัติในเรื่องการจองรายวิชาเรียนทางอินเตอร์เน็ต

1. เป็นนักศึกษาภาคปกติ และยังคงมีสภาพเป็นนักศึกษาอยู่

2. นักศึกษาจะต้องไม่พ้นสภาพการเป็นนักศึกษาทุก ๆ กรณี

3. นักศึกษาจะต้องเป็นนักศึกษาที่ยังคงมีแผนการเรียนตามปกติ

4. นักศึกษาจะต้องไม่เป็นนักศึกษาตกค้าง

5. นักศึกษาจะต้องเข้าจองรายวิชาเรียนตามที่กิจกรรมวิชาการกำหนดไว้

3.2 ระเบียบมหาวิทยาลัยราชภัฏนครสวรรค์

 ว่าด้วยการประเมินผลการศึกษาระดับอนุปริญญาและระดับปริญญาตรี พ.ศ. ๒๕๕๐ หมวดที่ 4

การลงทะเบียนรายวิชา

ข้อ ๒๒ การลงทะเบียนราชวิชา

(๑) นักศึกษาต้องลงทะเบียนรายวิชาทุกภาคการศึกษา ตามกำหนดเวลาที่มหาวิทยาลัยกำหนด

อนึ่ง นักศึกษาที่ศึกษารายวิชาครบตามหลักสูตรแล้ว แต่ยังไม่สำเร็จการศึกษาต้องลงทะเบียน รักษาสภาพนักศึกษาทุกภาคการศึกษา

(๒) นักศึกษาที่ไม่มาลงทะเบียนตามกำหนดเวลาที่มหาวิทยาลัยกำหนด จะไม่มีสิทธิ์ลงทะเบียนใน ภาคการศึกษานั้น เว้นแต่จะได้รับอนุมัติจากมหาวิทยาลัยเป็นกรณีพิเศษ

(๓) จำนวนหน่วยกิตที่นักศึกษาลงทะเบียนแต่ละภาคการศึกษา ซึ่งไม่นับรวมหน่วยกิตของรายวิชา ที่ต้องศึกษาโดยไม่นับหน่วยกิต มีดังนี้

(ก) นักศึกษาภาคปกติ ให้ลงทะเบียนไม่เกิน ๒๒ หน่วยกิต ในแต่ละภาคการศึกษาปกติ สำหรับภาคฤดูร้อนให้ลงทะเบียนเรียนได้ไม่เกิน ๙ หน่วยกิต

(ข) นักศึกษาภาคพิเศษ ให้ลงทะเบียนได้ไม่เกิน ๑๒ หน่วยกิต

กรณีมหาวิทยาลัยมีเหตุผลและความจำเป็นในการลงทะเบียนเรียนที่มีจำนวนหน่วยกิ ตแตกต่างไปจากที่กำหนดให้จัดทำเป็นประกาศมหาวิทยาลัย

ข้อ ๒๓ นักศึกษาที่เข้าศึกษาในหลักสูตรปริญญาตรี (ต่อเนื่อง) จะลงทะเบียนรายวิชาซ้ำกับ รายวิชาที่ศึกษามาแล้วในระดับอนุปริญญาไม่ได้ หากลงทะเบียนซ้ำให้เว้นการนับหน่วยกิตเพื่อพิจารณา รายวิชาครบตามหลักสูตรที่กำลังศึกษาอยู่ เว้นแต่กรณีที่สมาคมวิชาชีพในสาขาวิชานั้น ๆ ระบุให้เรียนใน หลักสูตรระดับปริญญาตรี ให้จัดทำเป็นประกาศมหาวิทยาลัยและไม่เสียสิทธิ์ในการได้รับเกียรตินิยม

ข้อ ๒๔ การยกเว้นหรือเทียบโอนหน่วยกิตรายวิชาในหมวดวิชาต่าง ๆ ให้เป็นไปตามระเบียบของ มหาวิทยาลัยราชภัฏนครสวรรค์ที่ว่าด้วยการนั้น ๆ

ข้อ ๒๕ การขอถอนและขอเพิ่มรายวิชา

(๑) การขอถอนรายวิชาให้กระทำก่อนการสอบปลายภาค ไม่น้อยกว่า ๑๕ วัน

(๒) การขอเพิ่มรายวิชาให้กระทำภายใน ๑๕ วันแรกของภาคการศึกษาปกติ หรือ ๗ วันแรก ของ ภาคฤดูร้อน ทั้งนี้จำนวนหน่วยกิตต้องเป็นไปตามข้อ ๒๒

ข้อ ๒๖ อัตราค่าธรรมเนียมการศึกษา รวมทั้งกรณีที่นักศึกษาอาจได้รับค่าธรรมเนียมคืน ให้ เป็นไปตามระเบียบของมหาวิทยาลัยว่าด้วยการเก็บเงินค่าธรรมเนียมการศึกษา ฉบับที่ประกาศใช้ใน ช่วงเวลานั้น ๆ

 2. เรื่อง แนวปฏิบัติในการลงทะเบียนเกิน 22 หน่วยกิต ของนักศึกษาภาคปกติ เพื่อให้การลงทะเบียนเรียนรายวิชาของนักศึกษาปริญญาตรี เป็นไปตามระเบียบมหาวิทยาลัยราช ภัฏนครสวรรค์ ว่าด้วยการจัดการศึกษาระดับปริญญาตรี พ.ศ. ๒๕๕๐ ข้อ ๒๒ ที่ว่า "การลงทะเบียน รายวิชาสำหรับนักศึกษาภาคปกติ ให้ลงทะเบียนได้ไม่เกิน ๒๒ หน่วยกิต"

ในกรณีที่มหาวิทยาลัยมีเหตุผลและความจำเป็นในการลงทะเบียนที่มีจำนวนหน่วยกิตแตกต่างไป จากที่กำหนด ให้จัดทำเป็นประกาศมหาวิทยาลัย ดังนั้นมหาวิทยาลัยฯ จึงเห็นสมควรกำหนดแนวปฏิบัติ ดังต่อไปนี้

๑. นักศึกษาภาคปกติ ผู้ที่เรียนหลักสูตรปริญญาตรี (ต่อเนื่อง)

๑.๑ ผู้ที่มีวุฒิอนุปริญญา ซึ่งตามกำหนดของหลักสูตรในสาขาวิชาที่เข้าศึกษานั้น ให้เรียน รายวิชาบังคับเพิ่ม โดยไม่นับหน่วยกิต สามารถลงทะเบียนเรียนในแต่ละภาคเรียนได้ไม่เกิน ๒๕ หน่วยกิต

๑.๒ ในกรณีที่เป็นภาคเรียนสุดท้ายของนักศึกษาที่จะสำเร็จการศึกษา สามารถ ลงทะเบียนได้ไม่เกิน ๒๙ หน่วยกิต

ษ. นักศึกษาภาคปกติ ผู้ที่เรียนหลักสูตรปริญญาตรี ๔ ปี และหลักสูตร & ปี

๒.๑ ในกรณีภาคเรียนสุดท้ายก่อนฝึกประสบการณ์วิชาชีพสามารถลงทะเบียนได้ไม่กิน ๒๕ หน่วยกิต

๒.๒ ในกรณีที่เป็นภาคเรียนสุดท้ายของนักศึกษาที่จะสำเร็จการศึกษา สามารถ ลงทะเบียนได้ไม่เกิน ๒๙ หน่วยกิต

๓. วิธีปฏิบัติในการลงทะเบียนเรียนเกิน ๒๒ หน่วยกิต นักศึกษาเขียนบันทึกข้อความขอ ลงทะเบียนยื่นต่ออาจารย์ที่ปรึกษาและคณบดีที่สังกัด เพื่อนำเสนอต่ออธิการบดีหรือผู้ที่ได้รับมอบหมาย เพื่อพิจารณา

### บทที่ 4 เทคนิคการปฏิบัติงาน หรือ กรณีตัวอย่างศึกษา

4.1 กรณีตัวอย่างศึกษาเรื่องการจองรายวิชาเรียนทางอินเตอร์เน็ต

4.1.1 นาย ก. เป็นนักศึกษาภาคปกติชั้นปีที่ 2 ได้พ้นสภาพการเป็นนักศึกษาเพราะไม่ได้ชำระเงิน ค่าลงทะเบียนในภาคเรียนที่ 2/2554 พอถึงระยะเวลาที่ทางมหาวิทยาลัยเปิดให้จองรายวิชาเรียนทาง อินเตอร์เน็ตในภาคเรียนถัดมา นาย ก จะสามารถจองรายวิชาเรียน ได้หรือไม่

คำตอบ คือ นาย ก.ไม่สามารถจองรายวิชาเรียนได้ เพราะได้ ก. ได้พ้นสภาพการเป็นนักศึกษาใน ภาคเรียนที่ 2/2554 หากนาย ก. ต้องการจะจองรายวิชาเรียน นาย ก. จะต้องคืนสภาพการเป็นนักศึกษาให้ เรียบร้อยก่อนจึงจะสามารถจองรายวิชาเรียนตามแผนการเรียนได้

4.1.2 นางสาว ข. เป็นนักศึกษาตกค้าง ปีที่ 6 และยังคงมีสภาพเป็นนักศึกษาอยู่ นางสาว ข. ยังคง มีวิชาที่ยังไม่ได้เรียนในหมวดการศึกษาทั่วไปอีก 2 รายวิชา พอถึงระยะเวลาที่ทางมหาวิทยาลัยเปิดให้จอง รายวิชาเรียนทางอินเตอร์เน็ตในภาคเรียนถัดมา นางสาว ข จะสามารถจองรายวิชาเรียน ได้หรือไม่

คำตอบ คือ นางสาว ข. จะไม่สามารถจองรายวิชาเรียนทางอินเตอร์เน็ตได้ เพราะนางสาว ข.ไม่มี แผนการเรียนตามปกติแล้ว หากนางสาว ข. ต้องการลงทะเบียนเรียนในรายวิชาที่ยังไม่ได้เรียนนั้น นางสาว ข. จะต้องมาติดต่อทำคำร้องขอลงทะเบียนเรียนเพิ่ม

4.1.3 นาย ค. เป็นนักศึกษาภาคปกติชั้นปีที่ 3 และยังคงมีสภาพเป็นนักศึกษาอยู่และยังมีแผนการ เรียนตามปกติ แต่นาย ค ไม่ได้จองรายวิชาเรียนตามกำหนดเวลา นาย ค จะสามารถจองรายวิชาเรียนทาง อินเตอร์เน็ตเลย ได้หรือไม่

คำตอบ คือ นาย ค. จะไม่สามารถเข้าไปจองรายวิชาเรียนได้เลยในทันที หาก นาย ค. ต้องการจอง รายวิชา นาย ค. จะต้องยื่นคำร้องทั่วไป เรื่องขอจองรายวิชาเรียนล่าช้า นำเสนออาจารย์ที่ปรึกษาลงนาม แล้วนำคำร้องส่งที่กลุ่มงานทะเบียนและประมวลผล เมื่อกลุ่มงานทะเบียนและประมวลผลอนุญาตแล้ว นาย ค.จึงจะสามารถจองรายวิชาเรียนผ่านอินเตอร์เน็ตได้

# บทที่ 5 ปัญหาอุปสรรค และข้อเสนอแนะ

| ปัญหา/อุปสรรค                             | แนวทางแก้ไข                                  |
|-------------------------------------------|----------------------------------------------|
| 1. แผนการเรียนในบางสาขาวิชาส่งมาไม่ทันกับ | - กำหนดวันจองรายวิชาเรียนเพิ่มให้กับนักศึกษา |
| กำหนดเวลาที่เปิดให้จองรายวิชาเรียนทาง     | เหล่านี้                                     |
| อินเตอร์เน็ต                              |                                              |
| 2. นักศึกษาเปลี่ยนสาขาวิชา                |                                              |
| 3. นักศึกษาจองรายวิชาเรียนหลังกำหนด       | - นักศึกษาเขียนคำร้องขอจองรายวิชาล่าช้า      |

#### บรรณานุกรม

เรื่องซัย จรุงศิรวัฒน์. (2554). เทคนิคการเขียนคู่มือการปฏิบัติงาน. มหาวิทยาลัยขอนแก่น : ศูนย์ผลิต เอกสาร

คู่มือนักศึกษามหาวิทยาลัยราชภัฏนครสวรรค์. (2555). นครสวรรค์ : ศิลปะการพิมพ์.

บุญชนั้นท์ จันทร์สุวรรณ์. (2552). คู่มือการปฏิบัติงานการให้บริการยืม-คืนทรัพยากรสานสนเทศ มหาวิทยาลัยราชภัฏยะลา.